# **SPA2 SIP Gateway User Manual**

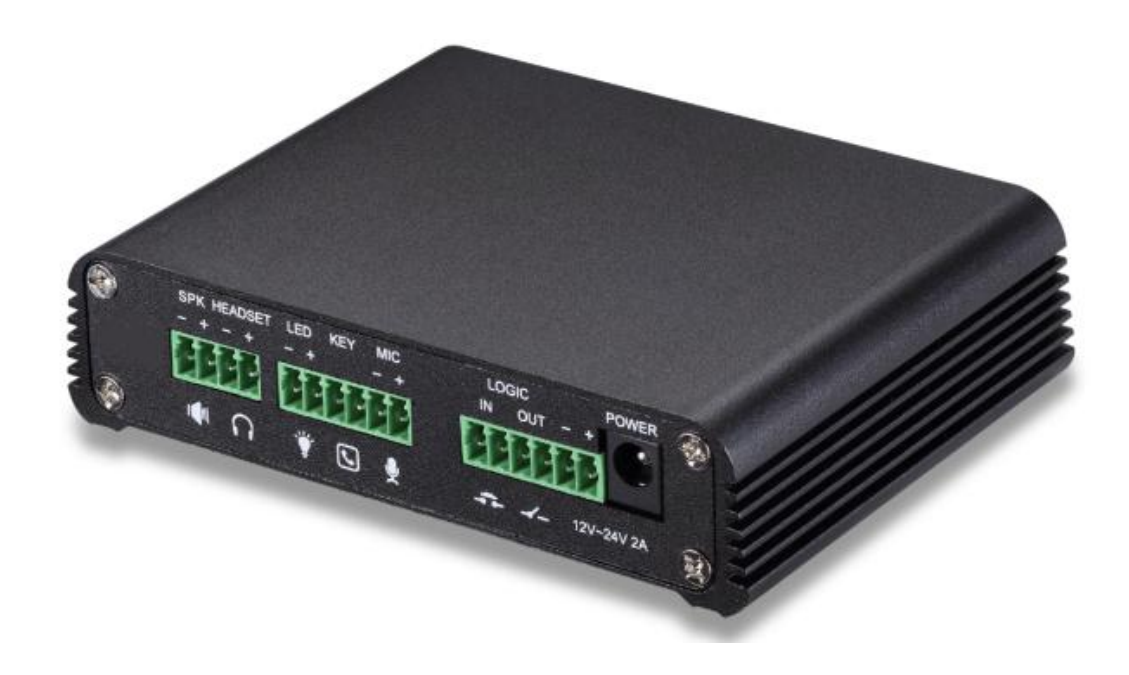

| Document VER | Firmware VER | Explanation   | Time     |
|--------------|--------------|---------------|----------|
| V1.0         | 2.1.1.2545   | Initial issue | 20170518 |
|              |              |               |          |
|              |              |               |          |
|              |              |               |          |
|              |              |               |          |

# **Safety Notices**

- 1. Please use the specified power adapter. If you need to use the power adapter provided by other manufacturers under special circumstances, please make sure that the voltage and current provided is in accordance with the requirements of this product, meanwhile, please use the safety certificated products, otherwise may cause fire or get an electric shock.
- 2. When using this product, please do not damage the power cord either by forcefully twist it, stretch pull, banding or put it under heavy pressure or between items, otherwise it may cause damage to the power cord, lead to fire or get an electric shock.
- 3. Before using, please confirm that the temperature and environment is humidity suitable for the product to work. (Move the product from air conditioning room to natural temperature, which may cause this product surface or internal components produce condense water vapor, please open power use it after waiting for this product is natural drying).
- 4. Please do not let non-technical staff to remove or repair. Improper repair may cause electric shock, fire, malfunction, etc. It would lead to injury accident or cause damage to your product.
- 5. Do not use fingers, pins, wire, other metal objects or foreign body into the vents and gaps. It may cause current through the metal or foreign body, which may even cause electric shock or injury accident. If any foreign body or objection falls into the product please stop using.
- 6. Please do not discard the packing bags or store in places where children could reach, if children trap his head with it, may cause nose and mouth blocked, and even lead to suffocation.
- 7. Please use this product with normal usage and operating, in bad posture for a long time to use this product may affect your health.
- 8. Please read the above safety notices before installing or using this phone. They are crucial for the safe and reliable operation of the device.

# Directory

| Ι.   | PROE                                                                                                    | DUCT INTRODUCTION                                                                          | 6                                                                                                    |
|------|----------------------------------------------------------------------------------------------------|--------------------------------------------------------------------------------------------|----------------------------------------------------------------------------------------------------|
| 1.   | Арг                                                                                                    | PEARANCE OF THE PRODUCT                                                                    | 6                                                                                                    |
| 2.   | Des                                                                                                    | SCRIPTION                                                                                  | 6                                                                                                    |
| II.  | STAR                                                                                                    | T USING                                                                                    | 7                                                                                                    |
| 1.   | Cor                                                                                                    | NFIRM THE CONNECTION                                                                       | 7                                                                                                    |
| 2.   | Qυ                                                                                                    | ick Setting                                                                                | 8                                                                                                    |
| III. | BA                                                                                                    | SIC OPERATION                                                                              | 9                                                                                                    |
| 1.   | Ans                                                                                                    | SWER A CALL                                                                                | 9                                                                                                    |
| 2.   | CAL                                                                                                    | Ц                                                                                          | 9                                                                                                    |
| 3.   | END                                                                                                    | D CALL                                                                                     | 9                                                                                                    |
| 4.   | SEC                                                                                                    | CURITY LINKAGE                                                                             | 9                                                                                                    |
| 5.   | Vid                                                                                                    | DEO LINKAGE                                                                                | 9                                                                                                    |
| IV.  | PA                                                                                                    | GE SETTINGS                                                                                | . 10                                                                                                    |
| 1.   | Bro                                                                                                    | OWSER CONFIGURATION                                                                        | . 10                                                                                                    |
| 2.   | Pas                                                                                                    | ssword Configuration                                                                       | . 10                                                                                                    |
| 3.   | Cor                                                                                                    | NFIGURATION VIA WEB                                                                        | . 10                                                                                                    |
|      | (1)                                                                                                    | System                                                                                     | . 10                                                                                                    |
|      | a)                                                                                                    | Information                                                                                | . 10                                                                                                    |
|      | •                                                                                                    |                                                                                            |                                                                                                    |
|      | b)                                                                                                    | <b>Account</b> 错误!未定义书签                                                                    | 50                                                                                                    |
|      | b)<br>c)                                                                                                    | Account错误!未定义书签<br>Configurations                                                          | <u>کَ</u><br>12.                                                                                                    |
|      | b)<br>c)<br>d)                                                                                                    | Account错误!未定义书签<br>Configurations<br>Upgrade                                               | کَّ<br>. 12<br>. 12                                                                                                    |
|      | b)<br>c)<br>d)<br>e)                                                                                                    | Account错误!未定义书签<br>Configurations<br>Upgrade<br>Auto Provision                             | ∑₀<br>. 12<br>. 12<br>. 13                                                                                                    |
|      | b)<br>c)<br>d)<br>e)<br>f)                                                                                                    | Account错误!未定义书签<br>Configurations<br>Upgrade<br>Auto Provision<br>FDMS                     | ∑。<br>. 12<br>. 12<br>. 13<br>. 14                                                                                                    |
|      | b)<br>c)<br>d)<br>e)<br>f)<br>g)                                                                                                    | Account错误!未定义书签<br>Configurations<br>Upgrade<br>Auto Provision<br>FDMS<br>Tools            | ی<br>12<br>12<br>13<br>13<br>14                                                                                                    |
|      | b)<br>c)<br>d)<br>e)<br>f)<br>g)<br>(2)                                                                                                    | Account错误!未定义书签<br>Configurations<br>Upgrade<br>Auto Provision<br>FDMS<br>Tools<br>Network | َ<br>ک<br>. 12<br>. 13<br>. 13<br>. 14<br>. 15<br>. 16                                                                                                    |
|      | b)<br>c)<br>d)<br>e)<br>f)<br>g)<br>(2)<br>a)                                                                                                    | Account错误!未定义书签<br>Configurations                                                          | ی<br>12<br>12<br>13<br>13<br>14<br>15<br>16                                                                                                    |
|      | b)<br>c)<br>d)<br>e)<br>f)<br>g)<br>(2)<br>a)<br>b)                                                                                                    | Account错误!未定义书签<br>Configurations                                                          | ی<br>12<br>12<br>13<br>14<br>15<br>16<br>16                                                                                                    |
|      | b)<br>c)<br>d)<br>e)<br>f)<br>g)<br>(2)<br>a)<br>b)<br>(3)                                                                                                    | Account错误!未定义书签<br>Configurations                                                          | ی<br>12<br>12<br>13<br>14<br>15<br>16<br>16<br>16                                                                                                    |
|      | b)<br>c)<br>d)<br>e)<br>f)<br>g)<br>(2)<br>a)<br>b)<br>(3)<br>a)                                                                                                    | Account错误!未定义书签<br>Configurations                                                          | <ol> <li>12</li> <li>12</li> <li>13</li> <li>14</li> <li>15</li> <li>16</li> <li>16</li> <li>17</li> <li>18</li> <li>18</li> </ol>                                                                                                    |
|      | <ul> <li>b)</li> <li>c)</li> <li>d)</li> <li>e)</li> <li>f)</li> <li>g)</li> <li>(2)</li> <li>a)</li> <li>b)</li> <li>(3)</li> <li>b)</li> </ul>                                                                                      | Account错误!未定义书签<br>Configurations                                                          | <ol> <li>12</li> <li>12</li> <li>13</li> <li>14</li> <li>15</li> <li>16</li> <li>16</li> <li>17</li> <li>18</li> <li>18</li> <li>23</li> </ol>                                                                                                    |
|      | b)<br>c)<br>d)<br>e)<br>f)<br>g)<br>(2)<br>a)<br>b)<br>(3)<br>a)<br>b)<br>(4)                                                                                                    | Account错误!未定义书签<br>Configurations                                                          | <ol> <li>12</li> <li>12</li> <li>13</li> <li>14</li> <li>15</li> <li>16</li> <li>16</li> <li>17</li> <li>18</li> <li>23</li> <li>24</li> </ol>                                                                                                    |
|      | <ul> <li>b)</li> <li>c)</li> <li>d)</li> <li>e)</li> <li>f)</li> <li>g)</li> <li>(2)</li> <li>a)</li> <li>b)</li> <li>(3)</li> <li>b)</li> <li>(4)</li> <li>a)</li> </ul>                                                             | Account                                                                                    | <ol> <li>12</li> <li>12</li> <li>13</li> <li>14</li> <li>15</li> <li>16</li> <li>16</li> <li>17</li> <li>18</li> <li>23</li> <li>24</li> </ol>                                                                                                    |
|      | <ul> <li>b)</li> <li>c)</li> <li>d)</li> <li>e)</li> <li>f)</li> <li>g)</li> <li>(2)</li> <li>a)</li> <li>b)</li> <li>(3)</li> <li>b)</li> <li>(4)</li> <li>a)</li> <li>b)</li> </ul>                                                 | Account错误!未定义书签<br>Configurations                                                          | <ol> <li>12</li> <li>12</li> <li>13</li> <li>14</li> <li>15</li> <li>16</li> <li>16</li> <li>17</li> <li>18</li> <li>23</li> <li>24</li> <li>24</li> <li>25</li> </ol>                                                                                                    |
|      | <ul> <li>b)</li> <li>c)</li> <li>d)</li> <li>e)</li> <li>f)</li> <li>g)</li> <li>(2)</li> <li>a)</li> <li>b)</li> <li>(3)</li> <li>b)</li> <li>(4)</li> <li>a)</li> <li>b)</li> <li>c)</li> </ul>                                     | Account                                                                                    | <ol> <li>12</li> <li>12</li> <li>13</li> <li>14</li> <li>15</li> <li>16</li> <li>16</li> <li>17</li> <li>18</li> <li>23</li> <li>24</li> <li>24</li> <li>24</li> <li>25</li> <li>26</li> </ol>                                                                                                    |
|      | <ul> <li>b)</li> <li>c)</li> <li>d)</li> <li>e)</li> <li>f)</li> <li>g)</li> <li>(2)</li> <li>a)</li> <li>b)</li> <li>(3)</li> <li>b)</li> <li>(4)</li> <li>b)</li> <li>c)</li> <li>d)</li> </ul>                                     | Account                                                                                    | <ol> <li>12</li> <li>12</li> <li>13</li> <li>14</li> <li>15</li> <li>16</li> <li>16</li> <li>17</li> <li>18</li> <li>23</li> <li>24</li> <li>24</li> <li>25</li> <li>26</li> <li>29</li> </ol>                                                                                                    |
|      | <ul> <li>b)</li> <li>c)</li> <li>d)</li> <li>e)</li> <li>f)</li> <li>g)</li> <li>(2)</li> <li>a)</li> <li>b)</li> <li>(3)</li> <li>b)</li> <li>(4)</li> <li>a)</li> <li>b)</li> <li>c)</li> <li>d)</li> <li>e)</li> </ul>             | Account                                                                                    | <ol> <li>12</li> <li>12</li> <li>13</li> <li>14</li> <li>15</li> <li>16</li> <li>16</li> <li>17</li> <li>18</li> <li>23</li> <li>24</li> <li>24</li> <li>25</li> <li>26</li> <li>29</li> <li>32</li> </ol>                                                                                                    |
|      | <ul> <li>b)</li> <li>c)</li> <li>d)</li> <li>e)</li> <li>f)</li> <li>g)</li> <li>(2)</li> <li>a)</li> <li>b)</li> <li>(3)</li> <li>b)</li> <li>(4)</li> <li>a)</li> <li>b)</li> <li>c)</li> <li>d)</li> <li>e)</li> <li>f)</li> </ul> | Account                                                                                    | <ul> <li>2.</li> <li>12</li> <li>12</li> <li>13</li> <li>14</li> <li>15</li> <li>16</li> <li>16</li> <li>16</li> <li>17</li> <li>18</li> <li>18</li> <li>23</li> <li>24</li> <li>24</li> &lt;</ul> |

|      | (6)  | Function Key          | 错误!未定义书签。 |
|------|------|-----------------------|-----------|
|      | a)   | Function Key Settings |           |
| V. / | APPE | NDIX                  |           |
| 1.   | TEC  | HNICAL PARAMETERS     |           |
| 2.   | BAS  | SIC FUNCTIONS         |           |

### I. Product introduction

SPA2 is dedicated to the needs of industry users to develop a SIP audio and video intercom, voice transmission using standard IP / RTP protocol, video transmission using RTSP. It is well inherited Voptech phone stability, carrier-class sound quality advantages, and perfectly compatible with all current SIP-based mainstream IPPBX / softswitch / IMS platform, such as Asterisk, Broadsoft, 3CX, Elastix and so on. It is a variety of functional interface in one, call, radio, video, security, recording, to adapt to a variety of use of the environment, convenient and rapid deployment of equipment, is ideal for everyone.

#### **1.** Appearance of the product

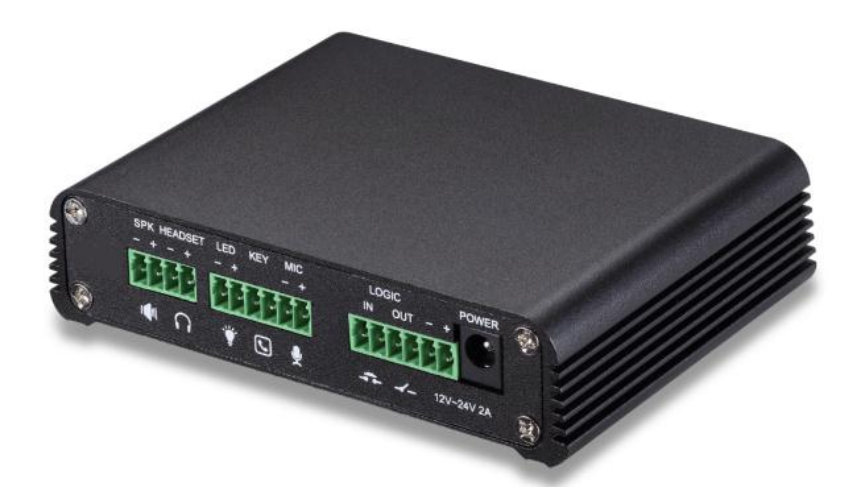

#### 2. Description

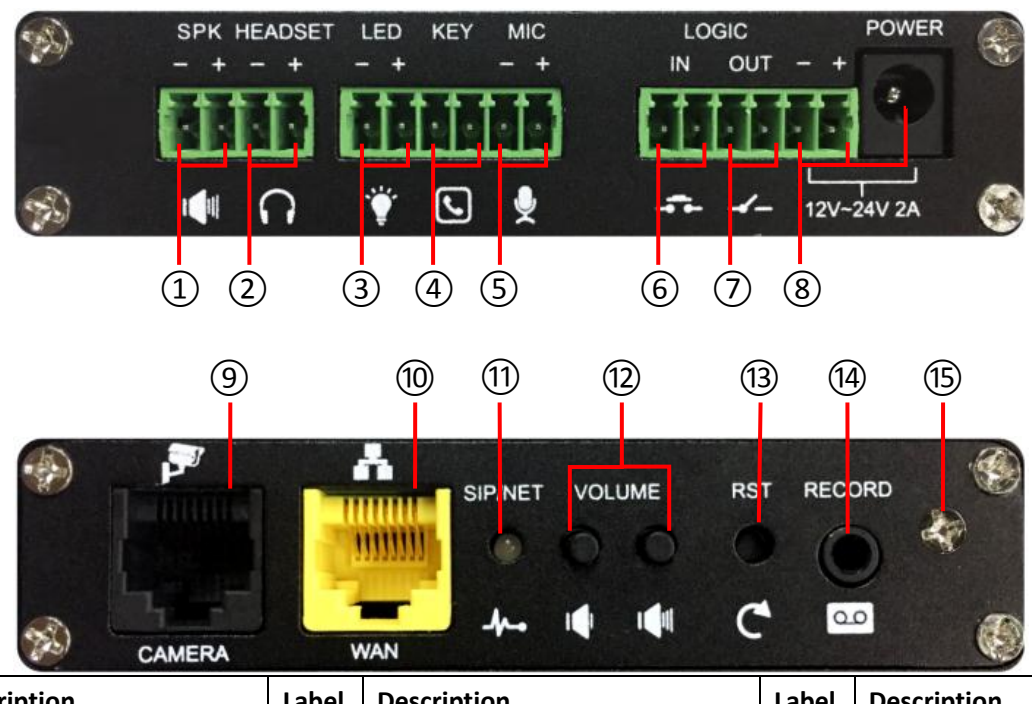

| Label | Description             | Label | Description              | Label | Description            |
|-------|-------------------------|-------|--------------------------|-------|------------------------|
| 1     | Speaker interface       | 2     | Headset interface        | 3     | LED interface          |
| 4     | Function key interface  | 5     | Microphone interface     | 6     | Switch input interface |
| 7     | Switch output interface | 8     | Power input interface    | 9     | Camera interface       |
| 10    | Ethernet interface      | (11)  | Registration/Network LED | (12)  | Volume control key     |

| (13) | Restore factory key | (14) | Recording output interface | (15) | Grounding screw |
|------|---------------------|------|----------------------------|------|-----------------|
|------|---------------------|------|----------------------------|------|-----------------|

## **II. Start Using**

Before you start to use the equipment, please make the following installation.

### 1. Confirm the connection

Confirm whether the equipment of the power cord, network cable and the boot-up is normal. (Check the network state of light

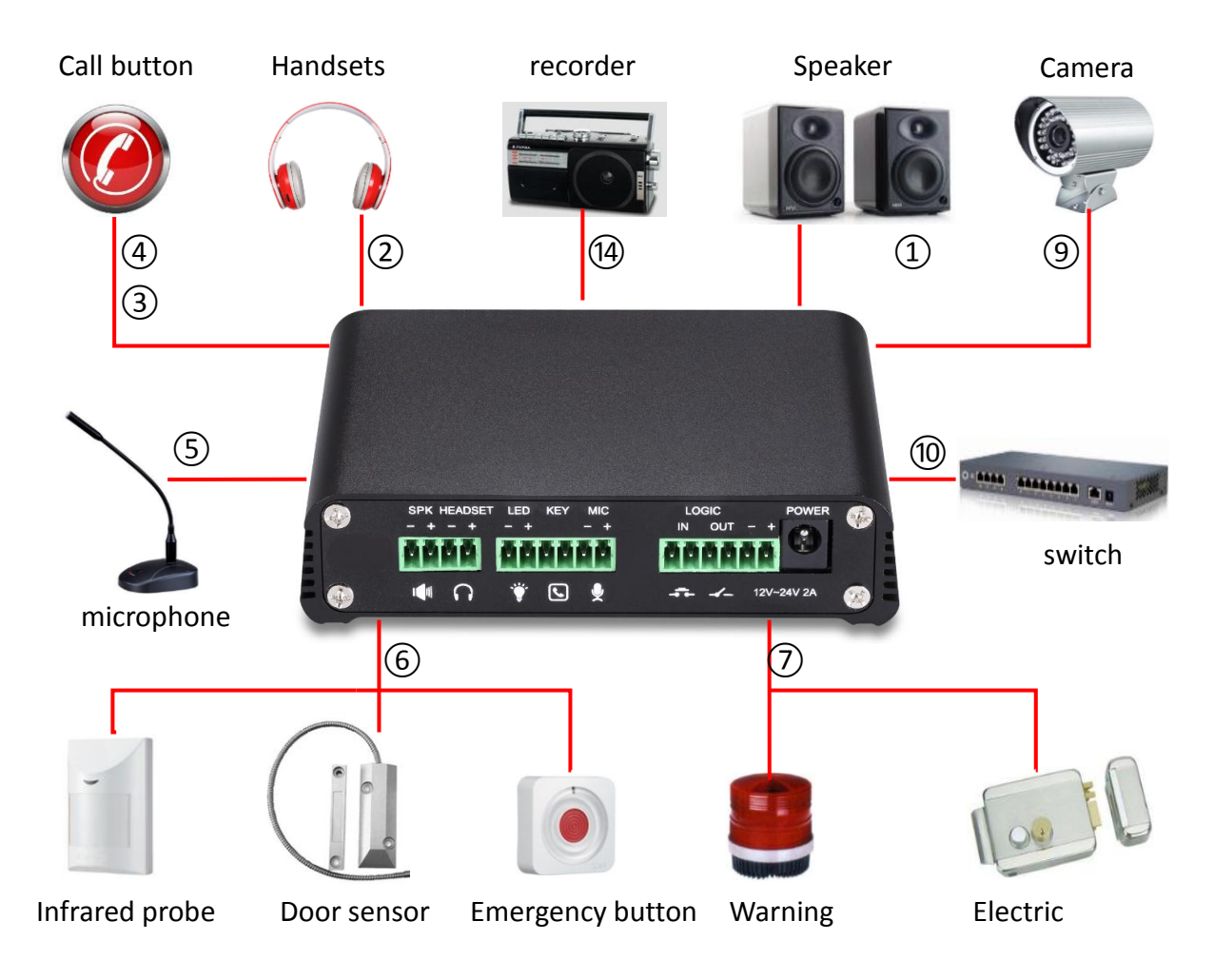

| Label                                                                                           | Explanation                                                                                                    |  |  |
|-------------------------------------------------------------------------------------------------|----------------------------------------------------------------------------------------------------|--|--|
| ① Speaker interface                                                                             | according to the device input voltage adaptive output maximum power; $4\Omega$ speaker, POE / 8W, 12V / 10W, 18V / 20W, 24V / 30W. The greater the horn impedance, the smaller the output power. Suggested wire diameter: 18AWG or larger diameter. |  |  |
| 2 Headset interface                                                                             | speaker audio signal output, for external headset or active speakers.                                                                                                    |  |  |
| ③ LED interface                                                                                 | 5V output, can be an external LED, indicating the network status, call status, registration status.                                                                                                    |  |  |
| Function key interface connection switch, you can log on page set the call number or IP address |                                                                                                    |  |  |

|                                                                                                    | one interfacethe proposed use of electret condenser microphone, sensitivity: -38dB, bias voltage<br>2.2V. Microphone signal cable it is recommended to use a shielded cable and connect<br>the shield cable to the grounding screw, improve anti-interference.upput interfaceConnect an infrared probe or emergency switch or Doorsensor and other switch<br>components.upput interfaceCorresponding to the short-circuit input interface, login device security page settings,<br>you can control the alarm light, electric locks and other equipment; with the adjacent<br>(®) power port connection for external equipment power supply.put interface12V ~ 24V 2A input, according to the input voltage to determine the maximum output<br>power amplifier.nterfaceStandard RJ45 interface, connect the original camera, the proposed use of five or five<br>sub-network cableinterfaceWAN port, standard RJ45 interface, 10 / 100M adaptive, support POE input, it is<br>recommended to use five or super five network cable.on/Networkindicates network status, call status, registration status. Fast flashing: network anomaly<br>or SIP account exception. Slow flashing: during a call. Always bright: successful<br>registration.standby to adjust the volume of the ringtone, call only adjust the call volume,<br>broadcast only adjust the broadcast volume. Long press the volume down key to                                                                                                    |
|----------------------------------------------------------------------------------------------------|----------------------------------------------------------------------------------------------------|
| <b>(5)</b> Microphone interface                                                                                                    | 2.2V. Microphone signal cable it is recommended to use a shielded cable and connect                                                                                                    |
| (5) Microphone interfacethe proposed use of<br>2.2V. Microphone sign<br>the shield cable to the<br>Connect an infrared<br>components.(6) Switch input interfaceConnect an infrared<br>components.(7) Switch output<br>interfacecorresponding to the<br>you can control the a<br>(®) power port conne(8) Power input interface12V ~ 24V 2A input, a<br>power amplifier.(9) Camera interfacestandard RJ45 interfa<br>sub-network cable(10) Ethernet interfaceWAN port, standard<br>recommended to use<br>indicates network star<br>or SIP account excer<br>registration.(11) Registration/Network<br>LEDstandby to adjust th<br>broadcast only adjus<br>broadcast the IP add<br>acquisition mode (spe<br>press and hold for 3<br>settings.(12) Recording output<br>interfacepress and hold for 3<br>settings.                                                                                                    | the shield cable to the grounding screw, improve anti-interference.                                                                                                    |
|                                                                                                    | Connect an infrared probe or emergency switch or Doorsensor and other switch                                                                                                    |
| <ul><li>6 Switch input interface</li><li>7 Switch output</li></ul>                                                                                                    | components.                                                                                                    |
| 3 Cuitate autout                                                                                                    | corresponding to the short-circuit input interface, login device security page settings,                                                                                                    |
| () Switch output                                                                                                    | you can control the alarm light, electric locks and other equipment; with the adjacent                                                                                                    |
| Interface                                                                                                    | 8 power port connection for external equipment power supply.                                                                                                    |
|                                                                                                    | 12V ~ 24V 2A input, according to the input voltage to determine the maximum output                                                                                                    |
| <ul> <li>(8) Power input interface</li> <li>(9) Camera interface</li> </ul>                                                                                                    | power amplifier.                                                                                                    |
|                                                                                                    | standard RJ45 interface, connect the original camera, the proposed use of five or five                                                                                                    |
| <ul> <li>④ Camera interface</li> <li>⑩ Ethernet interface</li> </ul>                                                                                                    | sub-network cable                                                                                                    |
| Image: Sub-Network cable         Image: Sub-Network cable         Image: Su                                                                                              | WAN port, standard RJ45 interface, 10 / 100M adaptive, support POE input, it is                                                                                                    |
|                                                                                                    | recommended to use five or super five network cable.                                                                                                    |
| 1 Ethernet interface                                                                                                    | indicates network status, call status, registration status. Fast flashing: network anomaly                                                                                                    |
| (II) Registration/Network                                                                                                    | or SIP account exception. Slow flashing: during a call. Always bright: successful                                                                                                    |
| LED                                                                                                    | registration.                                                                                                    |
|                                                                                                    | standby to adjust the volume of the ringtone, call only adjust the call volume,                                                                                                    |
| <ul> <li>(2) Switch output<br/>interface</li> <li>(3) Power input interface</li> <li>(3) Power input interface</li> <li>(3) Camera interface</li> <li>(4) Camera interface</li> <li>(5) Camera interface</li> <li>(7) Camera interface</li> <li>(8) Power input interface</li> <li>(9) Camera interface</li> <li>(9) Camera interface</li> <li>(12V ~ 24V 2A input, according to the input voltage to determine the maximum ou<br/>power amplifier.</li> <li>(9) Camera interface</li> <li>(9) Ethernet interface</li> <li>(9) Ethernet interface</li> <li>(12V ~ 24V 2A input, according to the original camera, the proposed use of five or<br/>sub-network cable</li> <li>(10) Ethernet interface</li> <li>(11) WAN port, standard RJ45 interface, 10 / 100M adaptive, support POE input,<br/>recommended to use five or super five network cable.</li> <li>(11) Indicates network status, call status, registration status. Fast flashing: network anor<br/>or SIP account exception. Slow flashing: during a call. Always bright: succe<br/>registration.</li> <li>(12) Volume control key</li> <li>(13) Restore factory key</li> <li>(13) Restore factory key</li> <li>(13) Recording output<br/>interface</li> <li>(14) Recording output<br/>interface</li> </ul> |                                                                                                    |
| (12) Volume control key                                                                                                    | broadcast the IP address. Long press the volume plus key to switch the IP address                                                                                                    |
|                                                                                                    | acquisition mode (specific operation see below search door phone).                                                                                                    |
|                                                                                                    | press and hold for 3 seconds to flash the device to restart and restore the factory                                                                                                    |
| (13) Restore factory key                                                                                                    | settings.                                                                                                    |
| (1) Recording output                                                                                                    | Wicrophone interface       2.2V. Microphone signal cable it is recommended to use a shielded cable and connect the shield cable to the grounding screw, improve anti-interference.         Switch input interface       Connect an infrared probe or emergency switch or Doorsensor and other switch components.         Switch output interface       Corresponding to the short-circuit input interface, login device security page settings, you can control the alarm light, electric locks and other equipment; with the adjacent (®) power port connection for external equipment power supply.         Power input interface       12V ~ 24V 2A input, according to the input voltage to determine the maximum output power amplifier.         Camera interface       standard RJ45 interface, connect the original camera, the proposed use of five or five sub-network cable         Ethernet interface       WAN port, standard RJ45 interface, 10 / 100M adaptive, support POE input, it is recommended to use five or super five network cable.         ED       indicates network status, call status, registration status. Fast flashing: network anomaly or SIP account exception. Slow flashing: during a call. Always bright: successful registration.         Folume control key       standby to adjust the volume of the ringtone, call only adjust the call volume, broadcast only adjust the broadcast volume. Long press the volume down key to broadcast the IP address. Long press the volume plus key to switch the IP address acquisition mode (specific operation see below search door phone).         estore factory key       press and hold for 3 seconds to flash the device to restart and restore the factory settings.         e |
| interface                                                                                                    |                                                                                                    |
|                                                                                                    | external parts metal housing needs to be connected to this interface to prevent static                                                                                                    |
| (15) Grounding screw                                                                                                    | electricity and other interference caused the equipment to work abnormally.                                                                                                    |

### 2. Quick Setting

The product provides a complete function and parameter setting. Users may need to have the network and SIP protocol knowledge to understand the meaning all parameters represent. In order to let equipment users, enjoy the high quality of voice service and low cost advantage brought by the device immediately, here we list some basic but necessary setting options in this section to let users know how to operate device without understanding such complex SIP protocols.

In prior to this step, please make sure your broadband Internet can be normally operated, and you must complete the connection of the network hardware. The product factory default network mode is static IP address 192.168.1.128.

Press and hold volume down key for 3 seconds; the door phone would report the IP address by voice. Or you can also use the "iDoorPhoneNetworkScanner.exe" software to find the IP address of the device. (download address <u>www.Voptech.com</u>)

- Long press the volume plus key for 10 seconds, the speaker issued a rapid beep, and then quickly press the three volumes plus the key, beep stopped. Wait 10 seconds, successfully switch to dynamic IP after the system automatically voice broadcast IP address. Switching again will become a fixed IP address.
- > Note: when the device is powered on, 30s waiting is needed for device running.
- Log on to the WEB device configuration.
- In a line configuration page, service account, user name, server address and other parameters are required for server address registration.

| 8 | DoorPhone Network | Scanner(V 1.0) |                   |            |             | ×               |
|---|-------------------|----------------|-------------------|------------|-------------|-----------------|
| # | IP Address        | Serial Number  | MAC Address       | SW Version | Description |                 |
| 1 | 192.168.1.128     | SPA2           | 00:a8:34:68:23:a3 | 2.1.1.2834 | SPA2        |                 |
|   |                   |                |                   |            |             | <u>R</u> efresh |

### **III. Basic operation**

#### 1. Answer a call

When a call comes in, the device would answer automatically. If you cancel auto answer feature and set auto answer time, you would hear the ring at the set time and the device would auto answer after configured timer.

#### 2. Call

Configure Function key as hot key and then set up a number; after that you might press the Function key for making call to the configured extension(s).

#### 3. End call

Enable Release (You can set Function key to Release) key for hanging up feature to end call.

#### 4. Security linkage

- switch input interface received a door or emergency button and other sensor signals, the output port connected to the alarm lights or electric locks and other equipment will automatically respond to the server and send alarm information.
- The output port defaults to the call automatically triggers the response and supports call triggering with DTMF number triggering and short message triggering.

#### 5. Video linkage

Use another manufacturers camera please connect to the switch, the device 

 interface can only connect the original camera.

 Landing page configuration camera user name, password, port number and other information. For more information, please refer to the Video settings

## **IV.Page settings**

### 1. Browser configuration

When the device and your computer are successfully connected to the network, you might enter the IP address of the device in the browser as http://xxx.xxx.xxx/ and you can see the login interface of the web page management.

Enter the user **admin** and password **admin** and click the Logon button to enter the settings screen.

| User:     |           |
|-----------|-----------|
| Password: |           |
| Language: | English 🗸 |
|           | Logon     |
|           |           |

### 2. Password Configuration

There are two levels of access: root level and general level. A user with root level can browse and set all configuration parameters, while a user with general level can set all configuration parameters except server parameters for SIP.

- General level: It is not be set by default, you can add the feature when you need
- User uses root level by default:
  - User name: admin
  - Password: admin
- 3. Configuration via WEB
- (1) System
- a) Information

|                                                                                        | Information                   | Account     | Configurations            | Upgrade            | Auto Provision | FDMS | Tools |
|----------------------------------------------------------------------------------------|-------------------------------|-------------|---------------------------|--------------------|----------------|------|-------|
| > System                                                                               |                               |             |                           |                    |                |      |       |
| › Network                                                                              | System Informat               | ion         |                           |                    |                |      |       |
| › Line                                                                                 | Hardware:<br>Software:        |             | SPA2<br>2.1<br>2.1.1.2843 |                    |                |      |       |
| › Intercom settings                                                                    | Uptime:<br>Last uptime:       |             | 28:06:3<br>41:52:03       | 3                  |                |      |       |
| > Security settings                                                                    | MEMInfo:                      |             | ROM: 0.8/8                | (M) RAM: 2.1/16    | 5(M)           |      |       |
| <ul> <li>Intercom settings</li> <li>Security settings</li> <li>Function Key</li> </ul> | Network mod                   | e:          | DHCP                      |                    |                |      |       |
|                                                                                        | MAC:<br>IP:                   |             | 00:a8:23:0                | 70                 |                |      |       |
|                                                                                        | Subnet mask:<br>Default gatew | :<br>/ay:   | 255.255.0<br>172.18.1.1   | .0                 |                |      |       |
|                                                                                        | SIP Accounts                  |             |                           |                    |                |      |       |
|                                                                                        | Line 1<br>Line 2              | 8308<br>801 | In<br>Re                  | active<br>gistered |                |      |       |

| Information  |                                                                                      |
|--------------|--------------------------------------------------------------------------------------|
| Field Name   | Explanation                                                                          |
| System       | Display equipment model, hardware version, software version, uptime, last uptime and |
| Information  | MEMInfo.                                                                             |
| Notwork      | Shows the configuration information of WAN port, including connection mode of WAN    |
| Network      | port (Static, DHCP, PPPoE), MAC address, IP address of WAN port.                     |
| SIP Accounts | Shows the phone numbers and registration status of the 2 SIP LINES.                  |

### b) Account

Through this page, administrator can add or remove user accounts depend on their needs or modify existed user accounts permission.

|                                                                                                    | Information Account          | Configurations | Upgrade         | Auto Provision | FDMS   | Tools | ן |
|----------------------------------------------------------------------------------------------------|------------------------------|----------------|-----------------|----------------|--------|-------|---|
| > System                                                                                                    |                              |                |                 |                |        |       |   |
| <ul> <li>System</li> <li>Network</li> <li>Line</li> <li>Intercom settings</li> <li>Security settings</li> <li>Function Key</li> </ul> | Change Web Authentication Pa | assword        |                 |                |        |       |   |
|                                                                                                    | Old Password:                |                |                 |                |        |       |   |
|                                                                                                    | New Password:                |                |                 |                |        |       |   |
| <ul> <li>System</li> <li>Network</li> <li>Line</li> <li>Intercom settings</li> <li>Security settings</li> <li>Function Key</li> </ul> | Confirm Password:            |                |                 |                |        |       |   |
| <ul> <li>Intercom settings</li> <li>Security settings</li> </ul>                                                                      |                              |                | Apply           |                |        |       |   |
|                                                                                                    | Add New User                 |                |                 |                |        |       |   |
| <ul> <li>System</li> <li>Network</li> <li>Line</li> <li>Intercom settings</li> <li>Security settings</li> <li>Function Key</li> </ul> | Username                     |                |                 |                |        |       |   |
|                                                                                                    | Web Authentication Passwor   | rd 📃           |                 |                |        |       |   |
| <ul> <li>System</li> <li>Network</li> <li>Line</li> <li>Intercom settings</li> <li>Security settings</li> <li>Function Key</li> </ul> | Confirm Password             |                |                 |                |        |       |   |
|                                                                                                    | Privilege                    | Ad             | Iministrators 🔻 |                |        |       |   |
|                                                                                                    |                              |                | Add             |                |        |       |   |
|                                                                                                    | User Accounts                |                |                 |                |        |       |   |
|                                                                                                    | User                         | Privilege      | 3               |                |        |       |   |
|                                                                                                    | admin                        | Administra     | tors            |                | Delete |       |   |

| Account                                          |                            |  |  |  |
|--------------------------------------------------|----------------------------|--|--|--|
| Field Name                                       | Explanation                |  |  |  |
| Change Web Au                                    | thentication Password      |  |  |  |
| You can modify the login password of the account |                            |  |  |  |
| Add New User                                     |                            |  |  |  |
| You can add new                                  | v user                     |  |  |  |
| User Accounts                                    |                            |  |  |  |
| Show the existed                                 | user accounts' information |  |  |  |

## c) Configurations

|                                       | Information Account       | Configurations Upgrade Auto Provision FDMS Tools         |
|---------------------------------------|---------------------------|----------------------------------------------------------|
| > System                              |                           |                                                          |
| > Network                             | Export Configurations     | Right click here to SAVE configurations in 'txt' format. |
| > Line                                | Import Configurations     | Right click here to SAVE configurations in 'xml' format. |
| > Intercom settings                   |                           | Configuration file: Select Import                        |
| <ul> <li>Security settings</li> </ul> | Reset to factory defaults |                                                          |
| › Function Key                        |                           | ALL USER'S DATA WILL BE LOST AFTER RESET! Reset          |

| Configurations   |                                                                                  |
|------------------|----------------------------------------------------------------------------------|
| Field Name       | Explanation                                                                      |
| Export           | Save the equipment configuration to a txt or xml file. Please right click on the |
| Configurations   | choice and then choose "Save Link As."                                           |
| Import           | Find the config file, and pross <b>Undate</b> to load it to the equipment        |
| Configurations   | Find the coming me, and press <b>Opdate</b> to load it to the equipment.         |
| Reset to factory | SPA2 would restore to factory default configuration and remove all configuration |
| defaults         | information.                                                                     |

### d) Upgrade

|           | Information A    | ccount Configurations     | Upgrade    | Auto Provision | FDMS     | Tools |
|-----------|------------------|---------------------------|------------|----------------|----------|-------|
| > System  |                  |                           |            |                |          |       |
| > Network | Software upgrade | Current Software Version: | 2.1.1.2843 |                |          |       |
| > Line    |                  | System Image File         |            | Sele           | ct Upgra | de    |

| Upgrade         |             |
|-----------------|-------------|
| Field Name      | Explanation |
| Software upgrad | de          |

### e) Auto Provision

|                                       | Information                                                                                                    | Account                             | Configurations  | Upgrade        | Auto Provision | FDMS         | Tools          |  |
|---------------------------------------|----------------------------------------------------------------------------------------------------|-------------------------------------|-----------------|----------------|----------------|--------------|----------------|--|
| > System                              |                                                                                                    |                                     |                 |                |                |              |                |  |
|                                       | Common Settin                                                                                                    | gs                                  |                 |                |                |              |                |  |
| > Network                             | Information         Account         Configurations         Upgrade         Auto Provision         FDMS         Tools           Common Settings         Current Configuration Version         Ostoreal Configuration Version         Ostoreal Configuration Version         Ostoreal Configuration Version         Ostoreal Configuration Version         Ostoreal Configuration File Encryption         Ostoreal Configuration File Encryption         Ostoreal Configuration File Encryption         Ostoreal Configuration File Encryption         Ostoreal Configuration File Encryption         Ostoreal Configuration File Encryption         Ostoreal Configuration File Encryption         Ostoreal Configuration File Encryption         Ostoreal Configuration File Encryption         Ostoreal Configuration File Encryption         Ostoreal Configuration File Encryption         Ostoreal Configuration File Encryption         Static Provisioning Server >>         TR069 >>         Static Provisioning Server >>         TR069 >>         TR069 >>         TR069 >>         TR069 >>         Apply         Static Provision Information         Show the current config file's version. If the config file to be downloaded is higher than current version, the configuration would be upgraded. If the endpoints confirm the configuration by the Digest method, the configuration would not be upgraded unless it differs from the current configuration to be downloaded and this configuration is the same, the auto provision would stop. If the endpoints confirm the configuration by the Digest method, the configuration would not be upgraded unless it differs from the current configuration.         Serial number of the equ |                                     |                 |                |                |              |                |  |
| > Line                                | General Con<br>CPE Serial N                                                                                                    | figuration Version<br>umber         | 00100400FV02    | 0010000000a823 | 6a6d76         |              |                |  |
| > Intercom settings                   | Authenticati                                                                                                    | on Name                             |                 |                |                |              |                |  |
|                                       | Configuratio                                                                                                    | on Password<br>n File Encryption Ke | у               |                |                |              |                |  |
| <ul> <li>Security settings</li> </ul> | General Con<br>Key                                                                                                    | figuration File Encry               | ption           |                |                |              |                |  |
| > Function Key                        | Save Auto P                                                                                                    | rovision Information                |                 |                |                |              |                |  |
|                                       | STP Plug and Pl                                                                                                    | ,<br>av (DnD) >>                    |                 |                |                |              |                |  |
|                                       | Static Provision                                                                                                    | ing Server >>                       |                 |                |                |              |                |  |
|                                       | TR069 >>                                                                                                    |                                     |                 |                |                |              |                |  |
|                                       |                                                                                                    |                                     | Apply           |                |                |              |                |  |
| Auto Provision                        |                                                                                                    |                                     |                 |                |                |              |                |  |
| Field Name                            | Explanatio                                                                                                    | n                                   |                 |                |                |              |                |  |
| Common Settings                       |                                                                                                    |                                     |                 |                |                |              |                |  |
|                                       | Show the c                                                                                                    | urrent conf                         | ig file's versi | on. If the c   | onfig file to  | be downlo    | aded is higher |  |
| Current                               | than current version, the configuration would be upgraded. If the endpoints                                                                                                    |                                     |                 |                |                |              |                |  |
| Configuration                         | confirm the configuration by the Digest method, the configuration would not be                                                                                                    |                                     |                 |                |                |              |                |  |
| Version                               | ungraded unloss it differs from the current configuration                                                                                                    |                                     |                 |                |                |              |                |  |
|                                       | Show the common config file's version. If the configuration to be downloaded and                                                                                                    |                                     |                 |                |                |              |                |  |
| General                               | this config                                                                                                    |                                     | o como tho      |                | ion would      | stop If the  | andnointe      |  |
| Configuration                         | this configuration is the same, the auto provision would stop. If the endpoints                                                                                                    |                                     |                 |                |                |              |                |  |
| Version                               | contirm the configuration by the Digest method, the configuration would not be                                                                                                    |                                     |                 |                |                |              |                |  |
|                                       | upgraded u                                                                                                    |                                     | ers from the    | current co     | ntiguration    | •            |                |  |
| CPE Serial Number                     | Serial num                                                                                                    | $\frac{\text{per of the e}}{c}$     | quipment        |                | c /            | - /          |                |  |
| Authentication                        | Username                                                                                                    | for configur                        | ration server.  | It is used     | for FTP/HTT    | P/HTTPS. It  | this is blank, |  |
| Name                                  | the phone                                                                                                    | would use a                         | anonymous a     | access         |                |              |                |  |
| Authentication                        | Password f                                                                                                    | or configura                        | ation server.   | It is used fo  | or FTP/HTTF    | P/HTTPS.     |                |  |
| Password                              |                                                                                                    |                                     |                 |                | ,              | ,            |                |  |
| Configuration File                    | Encryption                                                                                                    | key for the                         | configuratio    | n file         |                |              |                |  |
| Encryption Key                        |                                                                                                    |                                     | comparatio      | e              |                |              |                |  |
| General                               |                                                                                                    |                                     |                 |                |                |              |                |  |
| Configuration File                    | Encryption                                                                                                    | key for con                         | nmon config     | uration file   |                |              |                |  |
| Encryption Key                        |                                                                                                    |                                     |                 |                |                |              |                |  |
| Save Auto Provision                   | Save the au                                                                                                    | ito provisio                        | n username      | and passw      | ord in the p   | hone until   | the server url |  |
| Information                           | changed                                                                                                    |                                     |                 |                |                |              |                |  |
| DHCP Option                           |                                                                                                    |                                     |                 |                |                |              |                |  |
|                                       | The equipn                                                                                                    | nent suppo                          | rts configura   | tion from (    | Option 43, C   | Option 66, c | or a Custom    |  |
| Option Value                          | DHCP optic                                                                                                    | on. It may a                        | lso be disabl   | ed.            |                |              |                |  |

| Custom Option          | Custom option number. It must be from 128 to 254.                               |
|------------------------|---------------------------------------------------------------------------------|
| Value                  |                                                                                 |
| SIP Plug and Play (Pnl | P)                                                                              |
|                        | If it is enabled, the equipment would send SIP SUBSCRIBE messages to the server |
| Enable SID DeD         | address when it boots up. Any SIP server compatible with that message would     |
|                        | reply with a SIP NOTIFY message containing the Auto Provisioning Server URL     |
|                        | where the phones can request their configuration.                               |
| Server Address         | PnP Server Address                                                              |
| Server Port            | PnP Server Port                                                                 |
| Transportation         |                                                                                 |
| Protocol               | PhP transfer protocol – ODP of TCP                                              |
| Update Interval        | Interval time for querying PnP server. Default is 1 hour.                       |
| Static Provisioning Se | rver                                                                            |
| Conver Address         | Set FTP/TFTP/HTTP server IP address for auto update. The address can be an IP   |
| Server Address         | address or domain name with subdirectory.                                       |
| Configuration File     | Specify configuration file name. The equipment would use its MAC ID as the      |
| Name                   | config file name if this is blank.                                              |
| Protocol Type          | Specify the Protocol type FTP, TFTP or HTTP.                                    |
| Update Interval        | Specify the update interval time. Default is 1 hour.                            |
|                        | 1. Disable – not to update                                                      |
| Update Mode            | 2. Update after reboot – update only after reboot.                              |
|                        | 3. Update at time period – update at periodic update period                     |
| TR069                  |                                                                                 |
| Enable TR069           | Enable/Disable TR069 configuration                                              |
| ACS Server Type        | Select Common or CTC ACS Server Type.                                           |
| ACS Server URL         | ACS Server URL.                                                                 |
| ACS User               | User name of ACS.                                                               |
| ACS Password           | ACS Password.                                                                   |
| TR069 Auto Login       | Enable/Disable TR069 Auto Login.                                                |
| INFORM Sending         | Time between transmissions of "Inform", the unit is second                      |
| Period                 |                                                                                 |

f) FDMS

|                     | Information Account                       | Configurations | Upgrade | Auto Provision | FDMS | Tools | ] |
|---------------------|-------------------------------------------|----------------|---------|----------------|------|-------|---|
| > System            |                                           |                |         |                |      |       |   |
| > Network           | FDMS Settings<br>Enable FDMS              |                |         |                |      |       |   |
| › Line              | FDMS Interval                             | 3600           |         |                |      |       |   |
| > Intercom settings | Doorphone Info Settings<br>Community Name |                |         |                |      |       |   |
| > Security settings | Building Number<br>Room Number            |                |         |                |      |       |   |
| > Function Key      |                                           | Apply          |         |                |      |       |   |

| FDMS Settings        |                                                                                   |
|----------------------|-----------------------------------------------------------------------------------|
| Enable FDMS          | Enable/Disable FDMS configuration                                                 |
| EDMS Interval        | The time to send sip Subscribe information to the FDMS server on a regular basis. |
| FDIVIS Interval      | Unit seconds                                                                      |
| Doorphone Info Setti | ngs                                                                               |
| Community Name       | The name of the community where the device is installed                           |
| Building Number      | The name of the building where the equipment is installed                         |
| Room Number          | The name of the room where the equipment is installed                             |

#### g) Tools

|                     | Information Account            | Configurations   | Upgrade              | Auto Provision | FDMS | Tools |
|---------------------|--------------------------------|------------------|----------------------|----------------|------|-------|
| > System            |                                |                  |                      |                |      |       |
| > Network           | <b>Syslog</b><br>Enable Syslog |                  |                      |                |      |       |
| > Line              | Server Address<br>Server Port  | 0.0.0.0          |                      |                |      |       |
| › Intercom settings | APP Log Level<br>SIP Log Level | None<br>None     | <b>v</b>             |                |      |       |
| Security settings   | Network Packets Capture        | енни             |                      |                |      |       |
| Function Key        | Robert Dhone                   | Start            |                      |                |      |       |
|                     | Rebot Fibile                   | Click [Reboot] b | outton to restart th | e phone!       |      |       |

Syslog is a protocol used to record log messages using a client/server mechanism. The Syslog server receives the messages from clients and classifies them based on priority and type. Then these messages would be written into a log by rules which the administrator has configured.

There are 8 levels of debug information.

Level 0: emergency; System is unusable. This is the highest debug info level.

Level 1: alert; Action must be taken immediately.

- Level 2: critical; System is probably working incorrectly.
- Level 3: error; System may not work correctly.
- Level 4: warning; System may work correctly but needs attention.

Level 5: notice; It is normal but significant condition.

Level 6: Informational; It is normal daily messages.

Level 7: debug; Debug messages normally used by system designer. This level can only be displayed via telnet.

| Tools            |                                                                                    |
|------------------|------------------------------------------------------------------------------------|
| Field Name       | Explanation                                                                        |
| Syslog           |                                                                                    |
| Enable Syslog    | Enable or disable system log.                                                      |
| Server Address   | System log server IP address.                                                      |
| Server Port      | System log server port.                                                            |
| APP Log Level    | Set the level of APP log.                                                          |
| SIP Log Level    | Set the level of SIP log.                                                          |
| Network Packet   | s Capture                                                                          |
| Capture a packe  | t stream from the equipment. This is normally used to troubleshoot problems.       |
| Reboot Phone     |                                                                                    |
| Some configurat  | ion modifications require a reboot to become effective. Clicking the Reboot button |
| would lead to re | boot immediately.                                                                  |
| Note: Be sure to | save the configuration before rebooting.                                           |

### (2) Network

### a) Basic

|                     | Basic VPN                      |                          |  |
|---------------------|--------------------------------|--------------------------|--|
| → Svstem            | Network Status                 |                          |  |
|                     | IP:                            | 172.18.2.170             |  |
| > Network           | Subnet mask:                   | 255.255.0.0              |  |
| - Hetwork           | Default gateway:               | 172.18.1.1               |  |
| > Line              | MAC:                           | 00:a8:23:6a:6d:76        |  |
|                     | Settings                       |                          |  |
| > Intercom settings | Static IP 🔘                    | DHCP   PPPoE             |  |
|                     | DNS Server Configured by       | DHCP                     |  |
| > Security settings | Primary DNS Server             |                          |  |
|                     | Secondary DNS Server           |                          |  |
| Function Key        |                                | Apply                    |  |
|                     | Service Port Settings 😯        |                          |  |
|                     | Web Server Type                | НТТР 🔻                   |  |
|                     | HTTP Port                      | 80                       |  |
|                     | HTTPS Port                     | 443                      |  |
|                     |                                | Apply                    |  |
|                     |                                |                          |  |
|                     | HTTPS Certification File: http | ps.pem N/A Upload Delete |  |

| Field Name      | Explanation                             |  |
|-----------------|-----------------------------------------|--|
| Network Status  |                                         |  |
| IP              | The current IP address of the equipment |  |
| Subnet mask     | The current Subnet Mask                 |  |
| Default gateway | The current Gateway IP address          |  |

| MAC                                                                                                    | The MAC address of the equipment                                      |  |  |
|----------------------------------------------------------------------------------------------------|-----------------------------------------------------------------------|--|--|
| MAC Timestamp                                                                                                 | Get the MAC address's time.                                           |  |  |
| Settings                                                                                                    |                                                                       |  |  |
| Select the appropriate netwo                                                                                  | ork mode. The equipment supports three network modes:                 |  |  |
| Static ID                                                                                                    | Network parameters must be entered manually and would not change. All |  |  |
| Static IP                                                                                                    | parameters are provided by the ISP.                                   |  |  |
| DHCP                                                                                                    | Network parameters are provided automatically by a DHCP server.       |  |  |
|                                                                                                    | Account and Password must be input manually. These are provided by    |  |  |
| PPPOE                                                                                                    | your ISP.                                                             |  |  |
| If Static IP is chosen, the screen below would appear. Enter values provided by the ISP.                      |                                                                       |  |  |
| DNS Server Configured by                                                                                      | Select the Configured mode of the DNS Server.                         |  |  |
| Primary DNS Server                                                                                            | Enter the server address of the Primary DNS.                          |  |  |
| Secondary DNS Server                                                                                          | Enter the server address of the Secondary DNS.                        |  |  |
| After entering the new settings, click the <b>Apply</b> button. The equipment would save the new settings and |                                                                       |  |  |
| apply them. If a new IP address was entered for the equipment, it must be used to login to the phone          |                                                                       |  |  |
| after clicking the Apply b                                                                                    | after clicking the <b>Apply</b> button.                               |  |  |

#### b) VPN

The device supports remote connection via VPN. It supports both Layer 2 Tunneling Protocol (L2TP) and OpenVPN protocol. This allows users at remote locations on the public network to make secure connections to local networks.

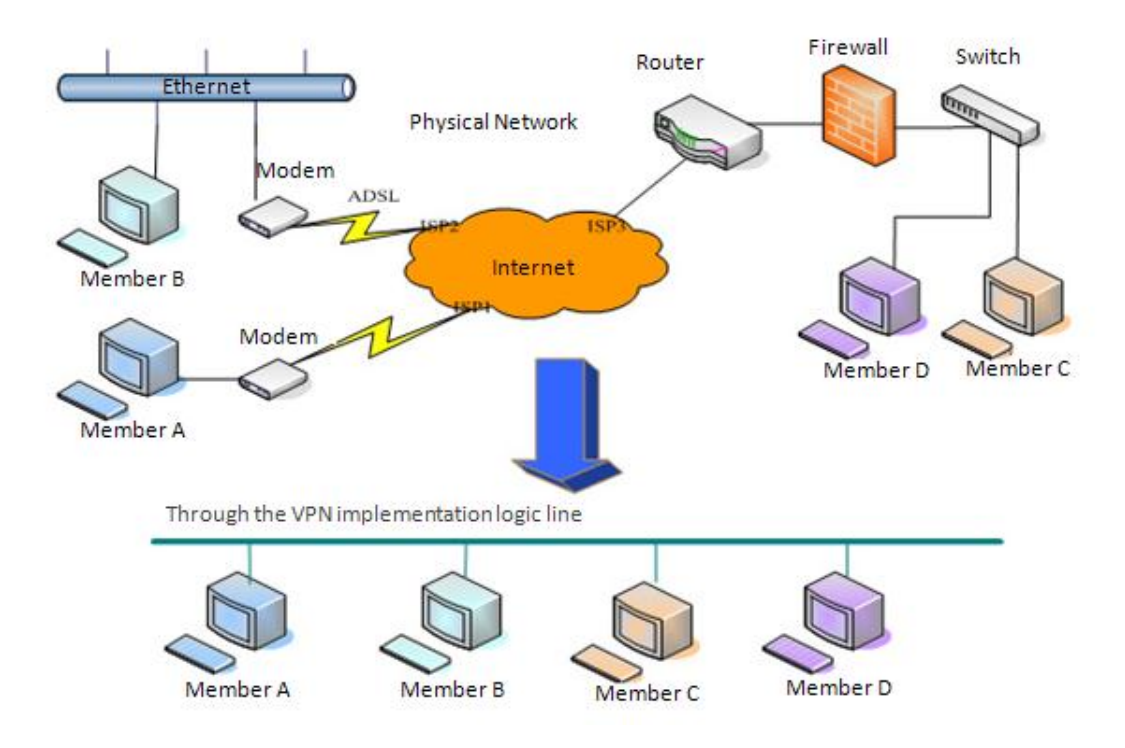

|                 | Basic VPN                    |               |               |               |
|-----------------|------------------------------|---------------|---------------|---------------|
| tem V           | 'irtual Private Network (VPN | I) Status     |               |               |
|                 |                              | VPN IP Add    | ress:         | 0.0.0         |
| letwork V       | /PN Mode                     |               |               |               |
| ne              |                              | Enable VPN    |               |               |
|                 |                              | L2TP 🔘        |               | OpenVPN 🖲     |
| tercom settings | aver 2 Tunneling Protocol (  | L2TP)         |               |               |
|                 | -,                           | L2TP Serve    | er Address    |               |
| curity settings |                              | Authentica    | tion Name     |               |
| nction Key      |                              | Authentica    | tion Password |               |
|                 |                              |               | [             | Apply         |
| -               | penVPN Files                 |               |               |               |
|                 | OpenVPN Configuration file   | : client.ovpn | N/A           | Upload Delete |
|                 | CA Root Certification:       | ca.crt        | N/A           | Upload Delete |
|                 | Client Certification:        | client.crt    | N/A           | Upload Delete |
|                 | Client Key:                  | client.key    | N/A           | Upload Delete |

| Field Name                                    | Explanation                                                                       |  |  |
|-----------------------------------------------|-----------------------------------------------------------------------------------|--|--|
| VPN IP Address                                | Shows the current VPN IP address.                                                 |  |  |
| VPN Mode                                      |                                                                                   |  |  |
| Enable VPN                                    | Enable/Disable VPN.                                                               |  |  |
| L2TP                                          | Select Layer 2 Tunneling Protocol                                                 |  |  |
|                                               | Select OpenVPN Protocol. (Only one protocol may be activated. After the selection |  |  |
| Орентири                                      | is made, the configuration should be saved, and the phone be rebooted.)           |  |  |
| Layer 2 Tunneling Protocol (L2TP)             |                                                                                   |  |  |
| L2TP Server                                   | Set VPN L2TP Server IP address.                                                   |  |  |
| Address                                       |                                                                                   |  |  |
| Authentication                                | Set User Name access to VPN L2TP Server.                                          |  |  |
| Name                                          |                                                                                   |  |  |
| Authentication                                | Set Dessword access to VDN LOTD Server                                            |  |  |
| Password                                      |                                                                                   |  |  |
| Open VPN Files                                |                                                                                   |  |  |
| Upload or delete Open VPN Certification Files |                                                                                   |  |  |

# (3) Line

### a) SIP

You can configure a SIP server on this page.

|                                       | SIP               | Basic Settings               |             |                |                                                         |              |           |
|---------------------------------------|-------------------|------------------------------|-------------|----------------|---------------------------------------------------------|--------------|-----------|
| ) System                              |                   |                              |             |                |                                                         |              |           |
| , system                              |                   |                              |             |                |                                                         |              |           |
| > Network                             | Line<br>Basic Sel | tings >>                     |             |                |                                                         |              |           |
| > Line                                | Line              | Status                       | Registered  |                | SIP Proxy Server Address                                | 172.18.1.88  |           |
|                                       | Pnor              | ne number                    | 5521        |                | SIP Proxy Server Port                                   | 5060         |           |
| <ul> <li>Intercom settings</li> </ul> | Disp              | iay name<br>ientication Name | 5521        |                | Backup Proxy Server Address<br>Backup Proxy Server Port | 5060         |           |
| > Security settings                   | Auth              | entication Password          | •••••       |                | Outbound proxy address                                  |              |           |
|                                       | Activ             | vate                         |             |                | Outbound proxy port<br>Realm                            |              |           |
| > Function Key                        | Codecs S          | ettings >>                   |             |                |                                                         |              |           |
|                                       | Advance           | d Settinas >>                |             |                |                                                         |              |           |
|                                       |                   | -                            | Apply       |                |                                                         |              |           |
|                                       |                   |                              |             |                |                                                         |              |           |
| Codecs Settings >>                    |                   |                              |             |                |                                                         |              |           |
| Disabled Codecs                       |                   |                              | Er          | abled Cod      | lecs                                                    |              |           |
|                                       | ^                 | $\rightarrow$                | G           | .722           | <b>^</b> ↑                                              |              |           |
|                                       |                   | <u> </u>                     | G           | .7110<br>.711A |                                                         |              |           |
|                                       | L                 |                              | G           | .729AB         | × •                                                     |              |           |
| Advanced Settings >>                  | >                 |                              |             |                |                                                         |              |           |
| Call Forward Uno                      | onditional        |                              |             | Enable A       | uto Answering                                           |              |           |
| Call Forward Num                      | ber for           |                              |             |                | uco Answering                                           |              | Casand(a) |
| Unconditional                         |                   |                              |             | AULO ANS       | wenng Delay                                             | D            | Second(s) |
| Call Forward on E                     | Busy              |                              |             | Subscribe      | e For Voice Message                                     |              |           |
| Call Forward Num                      | ider for Busy     |                              |             | Voice Me       | ssage Number                                            |              |           |
| Call Forward on N                     | No Answer         |                              |             | Period         |                                                         | 3600         | Second(s) |
| Call Forward Num<br>Answer            | iber for No       |                              |             |                |                                                         |              |           |
| Call Forward Dela                     | ay for No         | 5                            |             | Enable H       | otline                                                  |              |           |
| Hotline Delay                         |                   | 0 (0~120)Second(s)           | 9)Second(s) | Hotline N      | umber                                                   |              |           |
| ,                                     |                   |                              | -,(-,       |                |                                                         |              |           |
| Enable DND                            |                   |                              |             | Ring Type      | 2                                                       | Default 🗸    |           |
| Blocking Anonym                       | ous Call          |                              |             | Conferen       | ce Type                                                 | Local 🗸      |           |
| Use 182 Respons<br>waiting            | e for Call        |                              |             | Server Co      | onference Number                                        |              |           |
| Anonymous Call 9                      | Standard          | None ~                       |             | Transfer       | Timeout                                                 | 0            | Second(s) |
| Dial Without Regi                     | stered            |                              |             | Enable L       | ong Contact                                             |              |           |
| Click To Talk                         |                   |                              |             | Enable U       | se Inactive Hold                                        |              |           |
| User Agent                            |                   |                              |             | Enable M       | issed Call Log                                          | $\checkmark$ |           |
| Use Quote in Dis                      | play Name         |                              |             | Response       | e Single Codec                                          |              |           |

| Use Feature Code                     |              |                                       |              |
|--------------------------------------|--------------|---------------------------------------|--------------|
| Enable DND                           |              | DND Disabled                          |              |
| Enable Call Forward<br>Unconditional |              | Disable Call Forward<br>Unconditional |              |
| Enable Call Forward on Busy          |              | Disable Call Forward on Busy          |              |
| Enable Call Forward on No<br>Answer  |              | Disable Call Forward on No<br>Answer  |              |
| Enable Blocking Anonymous<br>Call    |              | Disable Blocking Anonymous<br>Call    |              |
| Specific Server Type                 | COMMON ~     | Enable DNS SRV                        |              |
| Registration Expiration              | 60 Second(s) | Keep Alive Type                       | UDP 🗸        |
| Use VPN                              | $\checkmark$ | Keep Alive Interval                   | 30 Second(s) |
| Use STUN                             |              | Sync Clock Time                       |              |
| Convert URI                          | $\checkmark$ | Enable Session Timer                  |              |
| DTMF Type                            | AUTO 🗸       | Session Timeout                       | 0 Second(s)  |
| DTMF SIP INFO Mode                   | Send */# ~   | Enable Rport                          | $\checkmark$ |
| Transportation Protocol              | UDP 🗸        | Enable PRACK                          | $\checkmark$ |
| SIP Version                          | RFC3261 V    | Keep Authentication                   |              |
| Caller ID Header                     | FROM 🗸       | Auto TCP                              |              |
| Enable Strict Proxy                  |              | Enable Feature Sync                   |              |
| Enable user=phone                    | $\checkmark$ | Enable GRUU                           |              |
|                                      |              |                                       |              |
| Enable SCA                           |              | BLF Server                            |              |
| Enable BLF List                      |              | BLF List Number                       |              |
|                                      |              |                                       |              |
| SIP Encryption                       |              | RTP Encryption                        |              |
| SIP Encryption Key                   |              | RTP Encryption Key                    |              |
|                                      | Apply        |                                       |              |

| SIP                       |                                                                                |  |  |  |
|---------------------------|--------------------------------------------------------------------------------|--|--|--|
| Field Name                | Explanation                                                                    |  |  |  |
| Basic Settings (Choose th | ne SIP line to configured)                                                     |  |  |  |
| Line Chature              | Display the current line status after page loading. To get the up to date line |  |  |  |
|                           | status, user must refresh the page manually.                                   |  |  |  |
| Username                  | Enter the username of the service account.                                     |  |  |  |
| Display name              | Enter the display name to be sent in a call request.                           |  |  |  |
| Authentication Name       | Enter the authentication name of the service account                           |  |  |  |
| Authentication            | Enter the authentication password of the service account                       |  |  |  |
| Password                  |                                                                                |  |  |  |
| Activate                  | Whether the service of the line should be activated                            |  |  |  |
| SIP Proxy Server          | Enter the ID or FODN address of the SID providence                             |  |  |  |
| Address                   | Enter the P or FQDN address of the SIP proxy server                            |  |  |  |
| SIP Proxy Server Port     | Enter the SIP proxy server port, default is 5060                               |  |  |  |
| Outbound proxy            | Enter the IP or FQDN address of outbound proxy server provided by the          |  |  |  |
| address                   | service provider                                                               |  |  |  |
| Outbound proxy port       | Enter the outbound proxy port, default is 5060                                 |  |  |  |
| Realm                     | Enter the SIP domain if it is needed by the service provider                   |  |  |  |

| Codecs Settings                                                                           |                                                                                                    |  |  |  |
|-------------------------------------------------------------------------------------------|----------------------------------------------------------------------------------------------------|--|--|--|
| Set the priority and availability of the codecs by adding or removing them from the list. |                                                                                                    |  |  |  |
| Advanced Settings                                                                         |                                                                                                    |  |  |  |
| Call Forward                                                                              | Enable unconditional call forwarding, all incoming calls would be forwarded to                                                                                                    |  |  |  |
| Unconditional                                                                             | the number specified in the next field                                                                                                    |  |  |  |
| Call Forward Number<br>for Unconditional                                                  | Set the number of unconditional call forwarding                                                                                                    |  |  |  |
| Call Forward on Busy                                                                      | Enable call forward on busy, when the phone is busy, any incoming call would be forwarded to the number specified in the next field                                                                 |  |  |  |
| Call Forward Number for Busy                                                              | Set the number of call forwarding when the SPA2 is busy                                                                                                    |  |  |  |
| Call Forward on No<br>Answer                                                              | Enable call forward on no answer, when an incoming call is not answered<br>within the configured delay time, the call would be forwarded to the number<br>specified in the next field               |  |  |  |
| Call Forward Number for No Answer                                                         | Set the number of call forward on no answer                                                                                                    |  |  |  |
| Call Forward Delay for<br>No Answer                                                       | Set the delay time of not answered call before being forwarded                                                                                                    |  |  |  |
| Hotline Delay                                                                             | Set the delay for hotline before the system automatically dial it                                                                                                    |  |  |  |
| Enable Auto Answering                                                                     | Enable auto-answering, the incoming calls would be answered automatically after the delay time                                                                                                    |  |  |  |
| Auto Answering Delay                                                                      | Set the delay for incoming call before the system automatically answered answer it                                                                                                    |  |  |  |
| Subscribe For Voice<br>Message                                                            | Enable the device to subscribe a voice message waiting notification, if you<br>enable it , the device would receive notification from the server if there is<br>voice message waiting on the server |  |  |  |
| Voice Message Number                                                                      | Set the number for retrieving voice message                                                                                                    |  |  |  |
| Voice Message<br>Subscribe Period                                                         | Set the period of voice message notification subscription                                                                                                    |  |  |  |
| Enable Hotline                                                                            | Enable hotline configuration, the device would dial to the specific number<br>immediately at audio channel opened by off-hook or turning on hands-free<br>speaker or headphone                      |  |  |  |
| Hotline Number                                                                            | Set the hotline dialing number                                                                                                    |  |  |  |
| Enable DND                                                                                | Enable Do-not-disturb, any incoming call on this line would be rejected automatically                                                                                                    |  |  |  |
| Blocking Anonymous<br>Call                                                                | Reject any incoming call without presenting caller ID                                                                                                    |  |  |  |
| Use 182 Response for Call waiting                                                         | Set the device to use 182 response code at call waiting response                                                                                                    |  |  |  |
| Anonymous Call<br>Standard                                                                | Set the standard to be used for anonymous call                                                                                                    |  |  |  |
| Dial Without Registered                                                                   | Set call out by proxy without registration                                                                                                    |  |  |  |

| Click To Talk                | Set Click To Talk                                                                 |  |  |
|------------------------------|-----------------------------------------------------------------------------------|--|--|
| User Agent                   | Set the user agent, the default is Model with Software Version.                   |  |  |
| Use Quote in Display<br>Name | Whether to add quote in display name                                              |  |  |
| Ring Type                    | Set the ring tone type for the line                                               |  |  |
|                              | Set the type of call conference, Local=set up call conference by the device       |  |  |
| Conference Type              | itself; SPA2 maximally supports two remote parties, Server=set up call            |  |  |
|                              | conference by dialing to a conference room on the server                          |  |  |
| Server Conference            | Set the conference room number when conference type is set he Server              |  |  |
| Number                       | Set the contenence room number when contenence type is set be server              |  |  |
| Transfer Timeout             | Set the timeout of call transfer process                                          |  |  |
| Enable Long Contact          | Allow more parameters in contact field per RFC 3840                               |  |  |
| Enable Missed Call Log       | If it is enabled, the phone would save missed calls into the call history record. |  |  |
| Response Single Codec        | If it is enabled, the device would use single codec in response to an incoming    |  |  |
|                              | call request                                                                      |  |  |
|                              | When this setting is enabled, the features in this section would not be handled   |  |  |
| Liso Easturo Codo            | by the device itself but by the server instead. In order to control the           |  |  |
| Use realure code             | authorization of the features, the device would send feature code to the server   |  |  |
|                              | by dialing the number specified in each feature code field.                       |  |  |
| Specific Server Type         | Set the line to collaborate with specific server type                             |  |  |
| Registration Expiration      | Set the SIP expiration period                                                     |  |  |
| Use VPN                      | Set the line to use VPN restrict route                                            |  |  |
| Use STUN                     | Set the line to use STUN for NAT traversal                                        |  |  |
| Convert URI                  | Convert not digit and alphabet characters to %hh hex code                         |  |  |
| DTMF Type                    | Set the DTMF type to be used for the line                                         |  |  |
| DTMF SIP INFO Mode           | Set the SIP INFO mode to send '*' and '#' or '10' and '11'                        |  |  |
| Transportation Protocol      | Set the line to use TCP or UDP for SIP transmission                               |  |  |
| SIP Version                  | Set the SIP version                                                               |  |  |
| Caller ID Header             | Set the Caller ID Header                                                          |  |  |
| Fachla Chilat Dae            | Enables the use of strict routing. When the phone receives packets from the       |  |  |
| Enable Strict Proxy          | server, it would use the source IP address, not the address in via field.         |  |  |
| Enable user=phone            | Sets user=phone in SIP messages.                                                  |  |  |
| Enable SCA                   | Enable/Disable SCA (Shared Call Appearance )                                      |  |  |
| Enable BLF List              | Enable/Disable BLF List                                                           |  |  |
| Enable DNS SRV               | Set the line to use DNS SRV which would resolve the FQDN in proxy server into     |  |  |
|                              | a service list                                                                    |  |  |
| Keep Alive Type              | Set the line to use dummy UDP or SIP OPTION packet to keep NAT pinhole            |  |  |
|                              | opened                                                                            |  |  |
| Keep Alive Interval          | Set the keep alive packet transmitting interval                                   |  |  |
| Enable Session Timer         | Set the line to enable call ending by session timer refreshment. The call session |  |  |
|                              | would be ended if there is not new session timer event updating received after    |  |  |

|                     | the timeout period                                                               |
|---------------------|----------------------------------------------------------------------------------|
| Session Timeout     | Set the session timer timeout period                                             |
| Enable Rport        | Set the line to add Rport in SIP headers                                         |
| Enable PRACK        | Set the line to support PRACK SIP message                                        |
| Keep Authentication | Keep the authentication parameters of previous authentication                    |
|                     | Using TCP protocol to guarantee usability of transport when SIP messages         |
| Auto TCP            | have more than 1500 bytes                                                        |
| Enable Feature Sync | Feature Sync with server                                                         |
| Enable GRUU         | Support Globally Routable User-Agent URI (GRUU)                                  |
|                     | The registered server would receive the subscription package from ordinary       |
| DIE Comion          | application of BLF phone.                                                        |
| BLF Server          | Please enter the BLF server, if the sever does not support subscription          |
|                     | package, the registered server and subscription server would be separated.       |
| BLF List Number     | BLF List allows one BLF key to monitor the status of a group. Multiple BLF lists |
|                     | are supported.                                                                   |
| SIP Encryption      | Enable SIP encryption such that SIP transmission would be encrypted              |
| SIP Encryption Key  | Set the pass phrase for SIP encryption                                           |
| RTP Encryption      | Enable RTP encryption such that RTP transmission would be encrypted              |
| RTP Encryption Key  | Set the pass phrase for RTP encryption                                           |

#### b) Basic Settings

STUN – Simple Traversal of UDP through NAT –A STUN server allows a phone in a private network to know its public IP and port as well as the type of NAT being used. The equipment can then use this information to register itself to a SIP server so that it can make and receive calls while in a private network.

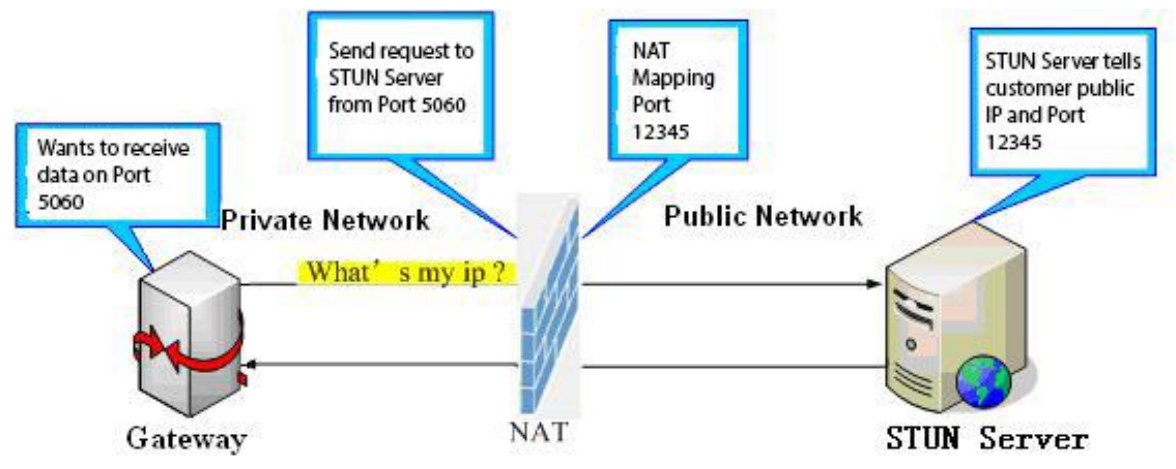

|                     | SIP Basic Settings                  |                   |
|---------------------|-------------------------------------|-------------------|
| s System            |                                     |                   |
| - System            |                                     |                   |
| > Network           | SIP Settings                        |                   |
|                     | Local SIP Port                      | 5060              |
|                     | Registration Failure Retry Interval | 32 Second(s)      |
| > Line              | Enable Strict UA Match              |                   |
|                     | Enable DHCP Option 120              |                   |
| > Intercom settings | [                                   | Apply             |
| Security settings   | STUN Settings                       |                   |
|                     | STUN NAT Traversal                  | FALSE             |
| > Function Key      | Server Address                      |                   |
| - Tuncuon ney       | Server Port                         | 3478              |
|                     | Binding Period                      | 50 Second(s)      |
|                     | SIP Waiting Time                    | 800 millisecond   |
|                     |                                     | Apply             |
|                     |                                     |                   |
|                     | TLS Certification File: sips.pem    | N/A Upload Delete |

| Basic Settings                                                                                             |                                                                                 |  |  |
|----------------------------------------------------------------------------------------------------|---------------------------------------------------------------------------------|--|--|
| Field Name                                                                                                 | Explanation                                                                     |  |  |
| SIP Settings                                                                                               |                                                                                 |  |  |
| Local SIP Port                                                                                             | Set the local SIP port used to send/receive SIP messages.                       |  |  |
| <b>Registration Failure</b>                                                                                | Sat the rate interval of SID registration when registration failed              |  |  |
| Retry Interval                                                                                             | Set the retry interval of SP registration when registration failed.             |  |  |
| STUN Settings                                                                                              |                                                                                 |  |  |
| Server Address                                                                                             | STUN Server IP address                                                          |  |  |
| Server Port                                                                                                | STUN Server Port – Default is 3478.                                             |  |  |
| Binding Period                                                                                             | STUN blinding period – STUN packets are sent once every this period to keep the |  |  |
|                                                                                                    | NAT mapping active.                                                             |  |  |
| SIP Waiting Time                                                                                           | Waiting time for SIP. This would vary depending on the network.                 |  |  |
| SIP Line Using STUN(SIP1 or SIP2)                                                                          |                                                                                 |  |  |
| Use STUN                                                                                                   | Enable/Disable STUN on the selected line.                                       |  |  |
| TLS Certification File                                                                                     |                                                                                 |  |  |
| Upload or delete the TLS certification file used for encrypting SIP transmission.                          |                                                                                 |  |  |
| Note: the SIP STUN is used to achieve the penetration of SIP NAT; it is a realization of service, when the |                                                                                 |  |  |
| equipment is configured the STUN server IP and port (usually the default is 3478), and selected "Use Stun  |                                                                                 |  |  |
| SIP server", you can m                                                                                     | SIP server", you can make common SIP equipment achieve penetration.             |  |  |

# (4) Intercom settings

a) Features

|                                                                                                    | Features                                                                                                    | Audio      | Video                                      | MCAST                                                                  | Action URL                                                                         | Time/Date                                   |                                            |
|----------------------------------------------------------------------------------------------------|----------------------------------------------------------------------------------------------------|------------|--------------------------------------------|------------------------------------------------------------------------|------------------------------------------------------------------------------------|---------------------------------------------|--------------------------------------------|
| <ul> <li>System</li> <li>Network</li> <li>Line</li> <li>Intercom settings</li> <li>Security settings</li> <li>Function Key</li> </ul> | m<br>ork<br>Enable DND<br>Enable Intercom Mute<br>Enable Auto Answer<br>No Answer Auto Hangup<br>Voice Read IP<br>Enable Delay Start<br>Description<br>rity settings<br>tion Key |            | Lines and IP Call  Lines and IP Call  SPA2 | Ban Outr<br>Enable In<br>Auto Ans<br>Auto Har<br>Voice Pla<br>Delay St | going<br>htercom Ringing<br>swer Timeout<br>ngup Timeout<br>y Language<br>art Time | 0 (0~60<br>30 (1~60<br>English •<br>1 (1~18 | ))Second(s)<br>))Second(s)<br>30)Second(s) |
| Features                                                                                                    |                                                                                                    |            |                                            |                                                                        |                                                                                    |                                             |                                            |
| Field Name                                                                                                    | Explana                                                                                                    | tion       |                                            |                                                                        |                                                                                    |                                             |                                            |
| Basic Settings                                                                                                    | 1                                                                                                    |            |                                            |                                                                        |                                                                                    |                                             |                                            |
| Enable DND                                                                                                    | DND feature can refuse all incoming calls for all SIP lines, or for individual SIP                                                                                               |            |                                            |                                                                        |                                                                                    |                                             |                                            |
|                                                                                                    | line. But the outgoing calls would not be affected                                                                                                    |            |                                            |                                                                        |                                                                                    |                                             |                                            |
| Ban Outgoing                                                                                                    | If it is enabled, no outgoing calls can be made.                                                                                                    |            |                                            |                                                                        |                                                                                    |                                             |                                            |
| Enable Intercom Mute                                                                                                    | If it is enabled, device would mute incoming calls during an intercom call.                                                                                                    |            |                                            |                                                                        | com call.                                                                          |                                             |                                            |
| Enable Intercom                                                                                                    | If it is er                                                                                                    | habled, de | evice would pla                            | ay intercon                                                            | n ring tone                                                                        | to alert that                               | t there is a                               |
| Ringing                                                                                                    | new inc                                                                                                    | oming ca   | ll during an int                           | ercom call.                                                            |                                                                                    |                                             |                                            |
| Enable Auto Answer                                                                                                    | Enable A                                                                                                    | Auto Ansv  | wer function                               |                                                                        |                                                                                    |                                             |                                            |
| Auto Answer Timeout                                                                                                    | Set Auto                                                                                                    | o Answer   | Timeout                                    |                                                                        |                                                                                    |                                             |                                            |
| No Answer Auto                                                                                                    | Enable                                                                                                    | utomati    | cally bang up fo                           | aturo who                                                              | n thoro is n                                                                       | o answor                                    |                                            |
| Hangup                                                                                                    |                                                                                                    |            |                                            |                                                                        |                                                                                    |                                             |                                            |
| Auto Hangun Timeout                                                                                                    | Configuration in a set time, the device would automatically hang up when                                                                                                    |            |                                            |                                                                        |                                                                                    |                                             |                                            |
|                                                                                                    | there is no answer                                                                                                    |            |                                            |                                                                        |                                                                                    |                                             |                                            |
| Voice Read IP                                                                                                    | Enable or disable voice broadcast IP address                                                                                                    |            |                                            |                                                                        |                                                                                    |                                             |                                            |
| Voice Play Language                                                                                                    | Set lang                                                                                                    | uage of t  | he voice prom                              | pt                                                                     |                                                                                    |                                             |                                            |
| Enable Delay Start                                                                                                    | Enable o                                                                                                    | or disable | the start delay                            | y                                                                      |                                                                                    |                                             |                                            |
| Delay Start Time                                                                                                    | Set start delay time                                                                                                    |            |                                            |                                                                        |                                                                                    |                                             |                                            |
| Description                                                                                                    | Device description displayed on IP scanning tool software or FDMS.                                                                                                    |            |                                            |                                                                        |                                                                                    |                                             |                                            |

### b) Audio

This page configures audio parameters such as voice codec, speak volume, mic volume and ringer volume.

|                   | Features Audio          | Video        | MCAST Action URL   | Time/Date    |
|-------------------|-------------------------|--------------|--------------------|--------------|
| › System          |                         |              |                    |              |
|                   | Audio Settings          |              |                    |              |
| > Network         | First Codec             | G.722 ▼      | Second Codec       | G.711A 🔻     |
|                   | Third Codec             | G.711U 🔻     | Fourth Codec       | G.729AB 🔻    |
| > Line            | Fifth Codec             | None 🔻       | Sixth Codec        | None 🔻       |
|                   | DTMF Payload Type       | 101 (96~127) | Default Ring Type  | Type 1 🔻     |
| Intercom settings | G.729AB Payload Length  | 20ms 🔻       | Tone Standard      | United St: 🔻 |
|                   | G.722 Timestamps        | 160/20m 🔻    | G.723.1 Bit Rate   | 6.3kb/s 🔻    |
| Security settings | Speakerphone Volume     | 5 (1~9)      | MIC Input Volume   | 5 (1~        |
|                   | Broadcast Output Volume | 5 (1~9)      | Signal Tone Volume | 4 (0~        |
| > Function Key    | Enable VAD              |              |                    |              |

| Audio Setting      |                                                                                   |  |  |  |  |  |  |  |
|--------------------|-----------------------------------------------------------------------------------|--|--|--|--|--|--|--|
| Field Name         | Explanation                                                                       |  |  |  |  |  |  |  |
| First Codec        | The first codec choice: G.711A/U, G.722, G.723.1, G.726-32, G.729AB               |  |  |  |  |  |  |  |
| Second Codec       | The second codec choice: G.711A/U, G.722, G.723.1, G.726-32, G.729AB, None        |  |  |  |  |  |  |  |
| Third Codec        | The third codec choice: G.711A/U, G.722, G.723.1, G.726-32, G.729AB, None         |  |  |  |  |  |  |  |
| Fourth Codec       | The forth codec choice: G.711A/U, G.722, G.723.1, G.726-32, G.729AB, None         |  |  |  |  |  |  |  |
| DTMF Payload Type  | The RTP Payload type that indicates DTMF. Default is 101                          |  |  |  |  |  |  |  |
| Default Ring Type  | Ring sound – there are 9 standard types and 3 user types.                         |  |  |  |  |  |  |  |
| G.729AB Payload    | G.729AB Payload length – adjust from 10 – 60 msec.                                |  |  |  |  |  |  |  |
| Length             |                                                                                   |  |  |  |  |  |  |  |
| Tone Standard      | Configure tone standard area.                                                     |  |  |  |  |  |  |  |
| G.722 Timestamps   | Choices are 160/20ms or 320/20ms.                                                 |  |  |  |  |  |  |  |
| G.723.1 Bit Rate   | Choices are 5.3kb/s or 6.3kb/s.                                                   |  |  |  |  |  |  |  |
| Speakerphone       | Set the speaker call volume lovel                                                 |  |  |  |  |  |  |  |
| Volume             |                                                                                   |  |  |  |  |  |  |  |
| MIC Input Volume   | Set the MIC call volume level.                                                    |  |  |  |  |  |  |  |
| Broadcast Output   | Set the breadcast output volume level                                             |  |  |  |  |  |  |  |
| Volume             |                                                                                   |  |  |  |  |  |  |  |
| Signal Tone Volume | Set the audio signal output volume level.                                         |  |  |  |  |  |  |  |
| Enable VAD         | Enable or disable Voice Activity Detection (VAD). If VAD is enabled, G729 Payload |  |  |  |  |  |  |  |
|                    | length cannot be set greater than 20 msec.                                        |  |  |  |  |  |  |  |

### c) Video

This page allows you to set the video capture and video encode.

Local Mode

|                                       | Features Audio                                | Video                       | ICAST Action URL               | Time/Date                    |
|---------------------------------------|-----------------------------------------------|-----------------------------|--------------------------------|------------------------------|
| > System                              |                                               |                             |                                |                              |
| > Network                             | Ip Camera Connect Settings Connect Mode       | Local <b>T</b>              |                                |                              |
| > Line                                | Video Conturo                                 | Apply                       |                                |                              |
| > Intercom settings                   | IRCUT Mode                                    | Automatic                   | Day/Night Mode                 | Automatic V                  |
| > Security settings                   | Anti Flicker<br>IR Swap                       | Disable                     | Vertical Flip<br>DNC Threshold | Enable  (10~50)              |
| › Function Key                        | Backlight Compensation                        | Disable <b>v</b>            | AutoFill Sensitivity           | 5 <b>(</b> 1~10)             |
|                                       |                                               | Default                     | Apply                          |                              |
| > Network                             | Video Encode>>                                |                             |                                |                              |
| › Line                                | Encode Format                                 | Main Stream                 | Sub Stream                     |                              |
| > Intercom settings                   | Resolution<br>Frame Rate                      | 720P V                      | CIF <b>T</b>                   |                              |
| <ul> <li>Security settings</li> </ul> | Bitrate Control<br>Quality                    | VBR ▼<br>General ▼          | VBR ▼<br>General ▼             |                              |
| Function Key                          | Bitrate<br>I Frame Interval<br>Activate       | 1700 ▼<br>2 (2~12)S<br>€    | 318 ▼<br>2 (2~12)S             |                              |
|                                       |                                               | Default                     | Apply                          |                              |
|                                       | RTSP Information Main Stream Url : _rtsp://17 | 2.18.2.170/user=admin&nassw | ord=tlJwpbo6&channel=1&stre    | am=0.sdo?real_stream_Preview |
|                                       | Sub Stream Url : rtsp://17                    | 2.18.2.170/user=admin&passw | ord=tlJwpbo6&channel=1&strea   | am=1.sdp?real_stream Preview |

| Camera Connect Settings |                                                                                     |  |  |  |  |  |  |
|-------------------------|-------------------------------------------------------------------------------------|--|--|--|--|--|--|
| Field Name              | Explanation                                                                         |  |  |  |  |  |  |
| Connect Mode            | Local: Connect the original camera                                                  |  |  |  |  |  |  |
| Connect Mode            | External: Connect to another manufacturers camera                                   |  |  |  |  |  |  |
| Video Capture (Loca     | l Mode)                                                                             |  |  |  |  |  |  |
|                         | Auto: IRCUT switches according to the actual ambient light level of the camera      |  |  |  |  |  |  |
| IRCUT Mode              | Synchronization: The switching of the IRCUT is determined by the actual brightness  |  |  |  |  |  |  |
|                         | of the IR lamp.                                                                     |  |  |  |  |  |  |
|                         | Automatic: automatically switches according to the DNC Threshold and the            |  |  |  |  |  |  |
|                         | brightness of the actual environment where the camera is located                    |  |  |  |  |  |  |
| Day/Night Mada          | Day Mode: The camera's video screen is always colored, if there is IR-cut will be   |  |  |  |  |  |  |
| Day/Night Wode          | synchronized to switch.                                                             |  |  |  |  |  |  |
|                         | Night Mode: the camera's video screen is always black and white, if there is IR-cut |  |  |  |  |  |  |
|                         | will be synchronized switch.                                                        |  |  |  |  |  |  |
|                         | Automatic: Automatically adjusts according to the actual environment in which the   |  |  |  |  |  |  |
| M/hite Deleves          | camera is located.                                                                  |  |  |  |  |  |  |
| white Balance           | Outdoor: installed in the outdoor preferred.                                        |  |  |  |  |  |  |
|                         | Indoor: installed in the room preferred.                                            |  |  |  |  |  |  |
| Horizon Flip            | The video is flipped horizontally                                                   |  |  |  |  |  |  |
| Anti Flicker            | Enable the option. In a fluorescent environment can eliminate the video horizontal  |  |  |  |  |  |  |

|                              | scroll                                                                               |  |  |  |
|------------------------------|--------------------------------------------------------------------------------------|--|--|--|
| Vertical Flip                | The video is flipped horizontally                                                    |  |  |  |
| IR Swap IR-cut filter switch |                                                                                      |  |  |  |
| DNCThreehold                 | In the Day / Night mode Auto option, the color switching black and white threshold   |  |  |  |
| DINC Inreshold               | is set                                                                               |  |  |  |
| Backlight                    | In front of a very strong background light can see people or objects clearly         |  |  |  |
| Compensation                 |                                                                                      |  |  |  |
|                              | In the environment changes in light and shade, the higher the sensitivity the faster |  |  |  |
| Autoriii Sensitivity         | the video changes                                                                    |  |  |  |

| Video Encode(Local Mode)                                                 |                                                                                      |  |  |  |  |  |
|--------------------------------------------------------------------------|--------------------------------------------------------------------------------------|--|--|--|--|--|
| Field Name                                                               | Explanation                                                                          |  |  |  |  |  |
| Encode Format                                                            | Only H.264 encoding format is supported                                              |  |  |  |  |  |
| Decolution                                                               | Main stream: support 720P                                                            |  |  |  |  |  |
| Resolution                                                               | Sub-stream: you can select CIF (352 * 288), D1 (720 * 576)                           |  |  |  |  |  |
| Frama Rata                                                               | The larger the value is, the more coherent the video would be got; not recommend     |  |  |  |  |  |
| Frame Rate                                                               | adjusted.                                                                            |  |  |  |  |  |
|                                                                          | CBR: If the code rate (bandwidth) is insufficient, it is preferred.                  |  |  |  |  |  |
| Bitrate Control                                                          | VBR: Image quality is preferred, not recommended.                                    |  |  |  |  |  |
| Quality                                                                  | Video quality adjustment, the better the quality needs to transfer faster            |  |  |  |  |  |
| Bit rate                                                                 | It is proportional to video file size, not recommend adjusted.                       |  |  |  |  |  |
| I Frame Interval                                                         | The greater the value is, the worse the video quality would be, otherwise the better |  |  |  |  |  |
| I Frame interval                                                         | video quality would be; not recommend adjusted.                                      |  |  |  |  |  |
| Activate When you selected it, the stream is enabled, otherwise disabled |                                                                                      |  |  |  |  |  |
| Droviow                                                                  | copy and paste the main stream or sub-stream Url into the VLC player, or click       |  |  |  |  |  |
| PIEVIEW                                                                  | [Preview] to display the current camera video.                                       |  |  |  |  |  |

#### **External Mode**

|                     | Features                      | Audio                 | Video                       | MCAST            | Action URL        | Time/Date         |         |
|---------------------|-------------------------------|-----------------------|-----------------------------|------------------|-------------------|-------------------|---------|
| > System            |                               |                       |                             |                  |                   |                   |         |
| > Network           | Ip Camera Conn<br>Connect Moo | aect Settings<br>de   | External  Apply             |                  |                   |                   |         |
| › Line              | Ip Camera Setti               | ngs                   |                             |                  |                   |                   |         |
| > Intercom settings | Position<br>User              |                       | ipCameraName<br>admin       |                  | (40 Characters)   |                   |         |
| > Security settings | Password<br>Ip Camera B       | rand                  | XM V                        |                  |                   |                   |         |
| › Function Key      | IP<br>Port                    |                       | 172.18.3.64<br>554<br>Apply |                  |                   |                   |         |
|                     | RTSP Information              | on<br>Url: rtsp://172 | .18.3.64:554/user=ad        | min&password=&cl | nannel=1&stream=0 | ).sdp?real_stream | Preview |

| Connection       | Select external, click [Apply], restart the device                                  |
|------------------|-------------------------------------------------------------------------------------|
| mode             |                                                                                     |
| IP Camera Settin | <b>gs</b> (External Mode)                                                           |
| Field Name       | Explanation                                                                         |
| User name        | External camera login required account                                              |
| Password         | External camera login password required                                             |
| Camera type      | Select the camera manufacturers                                                     |
| ID address       | IP address of the camera, please use the camera matching scan tool to obtain the IP |
| IP autress       | address                                                                             |
| Port             | Camera port number                                                                  |
| RTSP             | Click [Apply], the connection automatically shows the camera does not show the      |
| information      | reverse                                                                             |
| Droviow          | Copy and paste the main stream or sub-stream Url into the VLC player, or click      |
| Preview          | [Preview] to display the current camera video                                       |

#### d) MCAST

|                     | Features       | Audio                | Video | MCAST | Action URL | Time/Date |  |
|---------------------|----------------|----------------------|-------|-------|------------|-----------|--|
| > System            |                |                      |       |       |            |           |  |
|                     | MCAST Settings |                      |       |       |            |           |  |
| > Network           | Priority       |                      | 1     | ▼     |            |           |  |
| > Line              | Enable Page P  | Enable Page Priority |       |       |            |           |  |
|                     | Index/Pr       | iority               | Name  |       |            | Host:port |  |
| > Intercom settings | 1              |                      |       |       |            |           |  |
|                     | 3              |                      |       |       |            |           |  |
| > Security settings | 4              |                      |       |       |            |           |  |
|                     | 5              |                      |       |       |            |           |  |
| > Function Key      | 6              |                      |       |       |            |           |  |
|                     | 7              |                      |       |       |            |           |  |
|                     | 8              |                      |       |       |            |           |  |
|                     | 9              |                      |       |       |            |           |  |
|                     | 10             |                      | Apply |       |            |           |  |

It is easy and convenient to use multicast function to send notice to each member of the multicast via setting the multicast key on the device and sending multicast RTP stream to pre-configured multicast address. By configuring monitoring multicast address on the device, the device monitors and plays the RTP stream which sent by the multicast address.

#### **MCAST Settings**

Equipment can be set up to monitor up to 10 different multicast addresses, used to receive the multicast RTP stream sent by the multicast address.

Here are the ways to change equipment receiving multicast RTP stream processing mode in the web interface: set the ordinary priority and enable page priority.

• Priority:

In the drop-down box to choose priority of ordinary calls, if the priority of the incoming streams of multicast RTP, lower precedence than the current common calls, device would automatically ignore the

group RTP streams. If the priority of the incoming stream of multicast RTP is higher than the current common calls priority, device would automatically receive the group RTP streams, and keep the current common calls in maintained status. You can also choose to disable the function in the receiving threshold drop-down box, the device would automatically ignore all local network multicast RTP streams.

- The options are as follows:
  - ✤ 1-10: To definite the priority of the common calls, 1 is the top level while 10 is the lowest
  - ♦ Disable: ignore all incoming multicast RTP streams
  - $\diamond$  Enable the page priority:

Page priority determines the device how to deal with the new receiving multicast RTP streams when it is in multicast session currently. When Page priority switch is enabled, the device would automatically ignore the low priority multicast RTP streams but receive top-level priority multicast RTP streams and keep the current multicast session in maintained status; If it is not enabled, the device would automatically ignore all receiving multicast RTP streams.

#### Web Settings:

Μ

| CA | ST Settings          |      |                |
|----|----------------------|------|----------------|
|    | Priority             | 1 💙  |                |
|    | Enable Page Priority |      |                |
|    | Index/Priority       | Name | Host:port      |
|    | 1                    | SS   | 239.1.1.1:1366 |
|    | 2                    | ee   | 239.1.1.1:1367 |

The multicast ss priority is higher than that of ee; ss has the highest priority.

Note: when you press the multicast key for multicast session, both multicast sender and receiver would beep.

#### Listener configuration

| CAST Settings        |         |                |
|----------------------|---------|----------------|
| Priority             | 3       |                |
| Enable Page Priority |         |                |
| Index/Priority       | Name    | Host:port      |
| 1                    | group 1 | 224.0.0.2:2366 |
| 2                    | group 2 | 224.0.0.2:1366 |
| 3                    | group 3 | 224.0.0.6:3366 |
| 4                    |         |                |
| 5                    |         |                |
| 6                    |         |                |
| 7                    |         |                |
| 8                    |         |                |
| 9                    |         |                |
| 10                   |         |                |

• Blue part (name)

"Group 1", "Group 2" and "Group 3" are your setting monitoring multicast name. The group name would be displayed on the screen when you answer the multicast. If you have not set, the screen would display the IP: port directly.

#### • Purple part (host: port)

It is a set of addresses and ports to listen, separated by a colon.

#### • Pink part (index / priority)

Multicast is a sign of listening, but also the monitoring multicast priority. The smaller number refers to higher priority.

#### • Red part (priority)

It is the general call, non-multicast call priority. The smaller number refers to higher priority. The followings would explain how to use this option:

- ♦ The purpose of setting monitoring multicast "Group 1" or "Group 2" or "Group 3" is to launch a multicast call.
- ♦ All equipment has one or more common non multicast communication.
- ♦ When you set the priority as disabled, any level of multicast would not be answered , multicast call is rejected.
- when you set the priority as some value, only the multicast higher than the priority can come in. If you set the priority as 3, group 2 and group 3 would be rejected, for its priority level is equal to 3 and less than 3; multicast 1 priority is set up with 2, higher than ordinary call priority, device can answer the multicast message, at the same time, holding the other call.
- Green part (Enable Page priority)

Set whether to open multicast comparison function, multicast priority is pink part number. Following explains how to use:

- The purpose of setting monitoring multicast "group 1" or "group 3" is listening "group of 1" or "group 3" multicast call of multicast address.
- ♦ The device has a path or multi-path multicast calls, such as listening to "multicast information group 2".
- ♦ If multicast is a new "group 1", and because the priority of group 1" is 2, higher than the current call priority 3 of "group 2", so multicast call would come in.
- ♦ If multicast is a new "group 3", and because the priority of group 3" is 4, lower than the current call priority 3 of "group 2", the device would listen to the "group 1" and maintain the "group 2".

#### **Multicast service**

- Send: when you configure the item, pressing the corresponding key on the equipment shell, equipment would directly enter the Talking interface; the premise is to ensure no current multicast call and three-way conference, so the multicast can be established.
- **Monitor:** IP port and priority are configured to monitor the device, when the call is initiated by multicast and the call is successful; the device would directly enter the Talking interface.

### e) Action URL

|                                       | Features                       | Audio              | Video | MCAST | Action URL | Time/Date |  |
|---------------------------------------|--------------------------------|--------------------|-------|-------|------------|-----------|--|
| → System                              | Action URL Even                | nt Settings        |       |       |            |           |  |
|                                       | Active URI L<br>Setup Comp     | imit IP<br>leted   |       |       |            |           |  |
| > Network                             | Registration Succeeded         |                    |       |       |            |           |  |
| > Line                                | Registration<br>Registration   | Disabled<br>Failed |       |       |            |           |  |
| > Intercom settings                   | Off Hooked<br>On Hooked        |                    |       |       |            |           |  |
|                                       | Incoming Ca                    | II                 |       |       |            |           |  |
| <ul> <li>Security settings</li> </ul> | Outgoing cal<br>Call Establish | lls<br>ned         |       |       | _          |           |  |
| > Function Key                        | Call Termina                   | ted                |       |       |            |           |  |
|                                       | DND Enabled<br>DND Disabled    |                    |       |       |            |           |  |
|                                       | Mute                           |                    |       |       |            |           |  |
|                                       | Unmute<br>Missed calls         |                    |       |       |            |           |  |
|                                       | IP Changed                     |                    |       |       |            |           |  |
|                                       | Busy To Idle                   |                    |       |       |            |           |  |
|                                       |                                |                    | Apply |       |            |           |  |

#### **Action URL Event Settings**

URL for various actions performed by the phone. These actions are recorded and sent as xml files to the server. Sample format is http://InternalServer /FileName.xml

### f) Time/Date

|                     | Features A             | udio Video    | MCAST                | Action URL  | Time/Date |  |  |  |
|---------------------|------------------------|---------------|----------------------|-------------|-----------|--|--|--|
| › System            | Network Time Server Se | ttings        |                      |             |           |  |  |  |
|                     | Time Synchronized vi   | a SNTP 🕑      |                      |             |           |  |  |  |
| > Network           | Time Synchronized vi   | a DHCP        |                      |             |           |  |  |  |
|                     | Primary Time Server    | time.nist.gov |                      |             |           |  |  |  |
| > Line              | Secondary Time Serve   | pool.ntp.org  |                      |             |           |  |  |  |
|                     | Time zone              | (UTC+8) Chir  | a,Singapore,Australi | i 🔻         |           |  |  |  |
| > Intercom settings | Resync Period          | 60            | (1~500               | 0)Second(s) |           |  |  |  |
| Intercom Seconds    | Data Format            |               |                      |             |           |  |  |  |
| · Cocurity cottings | Date Format            |               |                      |             |           |  |  |  |
| v Security setungs  | Date Format            | 1 JAN MO      | N T                  |             |           |  |  |  |
| > Function Key      |                        | Apply         |                      |             |           |  |  |  |

| > Line              | Daylight Saving Time Settings |                  |           |
|---------------------|-------------------------------|------------------|-----------|
|                     | Location                      | China(Beijing) 🔹 |           |
| > Intercom settings | DST Set Type                  | Automatic 🔹      |           |
|                     | Fixed Type                    | Disabled 🔹       |           |
| > Security settings | Offset                        | 0 Minu           | ite       |
|                     |                               | Start            | End       |
| > Function Key      | Month                         | January 🔻        | January 🔻 |
|                     | Week                          | 1 •              | 1         |
|                     | Weekday                       | Sunday 🔻         | Sunday 🔻  |
|                     | Hour                          | 0 •              | 0         |
|                     |                               | Apply            |           |
|                     | Manual Time Settings          |                  |           |
|                     | 2017.05.19                    | 10 V Apply       |           |
|                     | 2017-05-18                    | Appiy            |           |

| Time/Date                     |                                                                                                    |  |  |  |  |  |
|-------------------------------|----------------------------------------------------------------------------------------------------|--|--|--|--|--|
| Field Name                    | Explanation                                                                                                    |  |  |  |  |  |
| Network Time Server S         | ettings                                                                                                    |  |  |  |  |  |
| Time Synchronized via<br>SNTP | Enable time-sync through SNTP protocol                                                                                                    |  |  |  |  |  |
| Time Synchronized via<br>DHCP | Enable time-sync through DHCP protocol                                                                                                    |  |  |  |  |  |
| Primary Time Server           | Set primary time server address                                                                                                    |  |  |  |  |  |
| Secondary Time<br>Server      | Set secondary time server address, when primary server is not reachable, the device would try to connect to secondary time server to get time synchronization. |  |  |  |  |  |
| Time zone                     | Select the time zone                                                                                                    |  |  |  |  |  |
| Resync Period                 | Time of re-synchronization with time server                                                                                                    |  |  |  |  |  |
| Date Format                   |                                                                                                    |  |  |  |  |  |
| 12-hour clock                 | Set the time display in 12-hour mode                                                                                                    |  |  |  |  |  |
| Date Format                   | Select the time/date display format                                                                                                    |  |  |  |  |  |
| Daylight Saving Time S        | ettings                                                                                                    |  |  |  |  |  |
| Location                      | Select the user's time zone according to specific area                                                                                                    |  |  |  |  |  |
| DST Set Type                  | Select automatic DST according to the preset rules of DST, or you can manually input rules                                                                     |  |  |  |  |  |
| Offset                        | The DST offset time                                                                                                    |  |  |  |  |  |
| Month Start                   | The DST start month                                                                                                    |  |  |  |  |  |
| Week Start                    | The DST start week                                                                                                    |  |  |  |  |  |
| Weekday Start                 | The DST start weekday                                                                                                    |  |  |  |  |  |
| Hour Start                    | The DST start hour                                                                                                    |  |  |  |  |  |
| Month End                     | The DST end month                                                                                                    |  |  |  |  |  |
| Week End                      | The DST end week                                                                                                    |  |  |  |  |  |
| Weekday End                   | The DST end weekday                                                                                                    |  |  |  |  |  |
| Hour End                      | The DST end hour                                                                                                    |  |  |  |  |  |
| Manual Time Settings          |                                                                                                    |  |  |  |  |  |
| The time might be set ma      | The time might be set manually, needed user to disable SNTP service first.                                                                                     |  |  |  |  |  |

# (5) Security settings

| rstem             | Input Settings                                        |                                   |                                             |                             |
|-------------------|-------------------------------------------------------|-----------------------------------|---------------------------------------------|-----------------------------|
| Network           | Trigger Mode Output Settings                          | Low Level Trigger(Close Trigger)  | ▼                                           | nd to server                |
| Line              | ✓ Output Response<br>Output Level                     | High Level(NO:closed) •           | Output Duration                             | 5 (1~600) s                 |
| Intercom settings | Alert Trigger Setting                                 |                                   |                                             |                             |
| Security settings | Alarm Ring Duration <ul> <li>Input Trigger</li> </ul> | 5 (1~600) s<br>Enable Ring ▼      | DTMF Output Last                            | By Duration V               |
| Function Key      | <ul> <li></li></ul>                                   | Enable Ring   Enable Ring Talking | DTMF Trigger Code<br>Trigger Message Format | 1234<br>ALERT=OUT1_SOS      |
|                   |                                                       |                                   | Apply                                       |                             |
|                   | Server Settings                                       |                                   |                                             |                             |
|                   | Server Address                                        |                                   | Send message to the server                  | when the alarm is triggered |
|                   | Message:Alarm_Info:Descrip                            | otion=PA2;SIP User=;Mac=00:a8     | :23:6a:6d:76;IP=172.18.2.17                 | 0;port=Input1               |

| Security Settings   | Security Settings                                                                       |  |  |  |  |  |
|---------------------|-----------------------------------------------------------------------------------------|--|--|--|--|--|
| Field Name          | Field Name                                                                              |  |  |  |  |  |
| Input settings      |                                                                                         |  |  |  |  |  |
| Input Detect        | Enable or disable Input Detect                                                          |  |  |  |  |  |
| <b>T</b> (          | When choosing the low level trigger (Closed Trigger), detect the input port (low level) |  |  |  |  |  |
|                     | closed trigger.                                                                         |  |  |  |  |  |
| ingger wode         | When choosing the high level trigger (Disconnected Trigger), detect the input port      |  |  |  |  |  |
|                     | (high level) disconnected trigger.                                                      |  |  |  |  |  |
| Alert message       | Enable or disable input port cond message to server                                     |  |  |  |  |  |
| send to server      | Enable of disable input port send message to server                                     |  |  |  |  |  |
| Output Settings     |                                                                                         |  |  |  |  |  |
| Output              | Enable or dicable Output Perpanse                                                       |  |  |  |  |  |
| Response            |                                                                                         |  |  |  |  |  |
|                     | When choosing the low level (NO: open), when meet the trigger condition, trigger the    |  |  |  |  |  |
| Output Loval        | NO port disconnected.                                                                   |  |  |  |  |  |
| Output Level        | When choosing the high level (NO: closed), when meet the trigger condition, trigger     |  |  |  |  |  |
|                     | the NO port close.                                                                      |  |  |  |  |  |
| Output Duration     | The port changes the duration. The default is 5 seconds.                                |  |  |  |  |  |
| Alert Trigger Setti | ng                                                                                      |  |  |  |  |  |
| Alarm Ring          | duration of alarm ring                                                                  |  |  |  |  |  |
| Duration            |                                                                                         |  |  |  |  |  |
| Input Trigger       | When the input port meet to trigger condition, the output port will trigger (The Port   |  |  |  |  |  |

|                    | level time change, I                                                                      | By < Output Duration > control).                                     |  |  |  |  |
|--------------------|-------------------------------------------------------------------------------------------|----------------------------------------------------------------------|--|--|--|--|
|                    | You can choose to e                                                                       | enable or disable the ringtone                                       |  |  |  |  |
|                    | By duration                                                                               | The Port level time change, By < Output Duration > control           |  |  |  |  |
|                    | Dy Calling State                                                                          | By call state control, after the end of the call, port to return the |  |  |  |  |
| Lasi               | By Calling State                                                                          | default state                                                        |  |  |  |  |
| Romoto DTME        | Received the term                                                                         | inal equipment to send the DTMF password, if correct, which          |  |  |  |  |
|                    | triggers the corresp                                                                      | onding output port.                                                  |  |  |  |  |
| Ingger             | You can choose to e                                                                       | enable or disable the ringtone                                       |  |  |  |  |
| DTMF Trigger       | During the call, rece                                                                     | eive the terminal equipment to send the DTMF password, if correct,   |  |  |  |  |
| Code               | which triggers the corresponding output port. The default is 1234.                        |                                                                      |  |  |  |  |
| Remote SMS         | Enable or disable Remote SMS Trigger.                                                     |                                                                      |  |  |  |  |
| Trigger            | You can choose to enable or disable the ringtone                                          |                                                                      |  |  |  |  |
| Trigger Message    | In the remote device or server to send instructions to ALERT=[instructions], if correct,  |                                                                      |  |  |  |  |
| Format             | which triggers the c                                                                      | which triggers the corresponding output port                         |  |  |  |  |
|                    | The port output continuous time synchronization and trigger state changes, including      |                                                                      |  |  |  |  |
|                    | the trigger conditions. Four models, such as: call trigger output port, will be in a call |                                                                      |  |  |  |  |
|                    | state to continue to respond)                                                             |                                                                      |  |  |  |  |
| Call State Trigger | 1, Taking;                                                                                |                                                                      |  |  |  |  |
|                    | 2, Taking and ringing;                                                                    |                                                                      |  |  |  |  |
|                    | 3, ringing;                                                                               |                                                                      |  |  |  |  |
|                    | 4, Call.                                                                                  |                                                                      |  |  |  |  |
| Server Settings    |                                                                                           |                                                                      |  |  |  |  |
|                    | Configure remote re                                                                       | esponse server address (including remote response server address     |  |  |  |  |
| Sonver Address     | and tamper alarm s                                                                        | erver address). When the input port is triggered will send a short   |  |  |  |  |
| Server Address     | message to the serv                                                                       | ver, the message format is as follows: Alarm Info: Description=SPA2; |  |  |  |  |
|                    | SIP User=;Mac=00:a                                                                        | a8:34:68:23:d1;IP=172.18.2.243;port=Input1                           |  |  |  |  |

# (6) Function Key

### a) Function Key Settings

| › System          |                                      |                         |                                                                                                    |                          |            |                    |
|-------------------|--------------------------------------|-------------------------|----------------------------------------------------------------------------------------------------|--------------------------|------------|--------------------|
| Notwork           | Function Key Setting                 | js                      |                                                                                                    |                          |            |                    |
| / NELWOIK         | 🔲 Input port Mu                      | ltiplexing as DSS Ke    | ey2                                                                                                    |                          |            |                    |
|                   | Key                                  | Туре                    | Number 1                                                                                                    | Number 2                 | Line       | Subtype            |
| > Line            | DSS Key 1                            | Key Event 🔻             | DSS Key2          Number 1       Number 2       Line       Subtype         V       SIP1 V       OK       V         V       SIP1 V       Speed Dial       V         Enable V       Enable Speed Dial Hangup       Enable V       Enable V         Main-Secondary V       Sipay Start Time 06:00 (00:00~23:59) Day End Time 18:00 (00:00~23:59)       Sipay End Time 18:00 (00:00~23:59) |                          |            |                    |
|                   | DSS Key 2                            | None 🔻                  |                                                                                                    |                          | SIP1 T     | Speed Dial         |
| Security settings | Advanced Settings<br>Use Function Ke | y to Answer En          | able 🔻                                                                                                    | Enable Speed Dial Hangur | e Enab     | ole ▼              |
| > Function Key    | Hot Key Dial Mod                     | le Select Ma            | in-Secondary 🔻                                                                                                    |                          |            |                    |
|                   | Call Switched T                      | īme <mark>16</mark> (5~ | 50)S Day Start Time 06:0                                                                                                    | 00 (00:00~23:59) Day     | End Time 1 | 8:00 (00:00~23:59) |
|                   |                                      |                         | Ар                                                                                                    | pply                     |            |                    |

#### Key Event

You might set up the key type with the Key Event.

| Key       | Туре        | Number 1       | Number 2                                                 | Line   | Subtype                 |  |  |  |
|-----------|-------------|----------------|----------------------------------------------------------|--------|-------------------------|--|--|--|
| DSS Key 1 | Key Event 🔻 |                |                                                          | SIP1 T | OK 🔻                    |  |  |  |
|           | Apply       |                |                                                          |        | None<br>Dial<br>Release |  |  |  |
|           |             | OK<br>Handfroe |                                                          |        |                         |  |  |  |
|           |             |                |                                                          |        | Hallullee               |  |  |  |
| Туре      | Subtype     | Usage          |                                                          |        |                         |  |  |  |
|           | None        | No res         | oonding                                                  |        |                         |  |  |  |
|           | Dial        | Dialing        | function                                                 |        |                         |  |  |  |
| Key Event | Release     | Delete         | Delete password input, cancel dialing input and end call |        |                         |  |  |  |
|           | ОК          | identifi       | cation key                                               |        |                         |  |  |  |

#### ≻ Hot Key

Handfree

You might enter the phone number in the input box. When you press the shortcut key, equipment would dial preset telephone number. This button can also be used to set the IP address: you can press the shortcut key to directly make a IP call.

The hand-free key (with hooking dial, hanging up functions)

| Key       | Туре       | Number 1 | Number 2 | Line   | Subtype    |   |
|-----------|------------|----------|----------|--------|------------|---|
| DSS Key 1 | Hot Key 🔻  |          |          | SIP1 V | Speed Dial | • |
|           | Speed Dial |          |          |        |            |   |
|           |            | Ar       | vlac     |        | Intercom   |   |

| Туре                                                                                                    | Number                                       | Line       | Subtype                                                                                                    | Usage                                                                                                    |
|----------------------------------------------------------------------------------------------------|----------------------------------------------|------------|----------------------------------------------------------------------------------------------------|----------------------------------------------------------------------------------------------------|
| Fill the<br>called<br>Hot Key party's SIP<br>account or<br>IP address<br>The SIP<br>account<br>correspon<br>lines | The SIP<br>account<br>corresponding<br>lines | Speed Dial | Using Speed Dial mode together with<br>Enable Speed Dial Hangup Enable, can define whether<br>this call is allowed to be hung up by re-pressing<br>the speed dial key. |                                                                                                    |
|                                                                                                    | IP address                                   |            | Intercom                                                                                                    | In Intercom mode, if the caller's IP phone supports Intercom feature, the device can automatically answer the Intercom calls |

### > Multicast

Multicast function is to deliver voice streams to configured multicast address; all equipment monitored the multicast address can receive and play it. Using multicast functionality would make deliver voice one to many which are in the multicast group simply and conveniently.

The Function Key multicast web configuration for calling party is as follow:

| Key       | Туре        | Number 1 | Number 2 | Line   | Subtype                                                     |   |
|-----------|-------------|----------|----------|--------|-------------------------------------------------------------|---|
| DSS Key 1 | Multicast 🔹 |          |          | SIP1 V | G.722                                                       | • |
|           |             | A        | pply     |        | G.711A<br>G.711U<br>G.722<br>G.723.1<br>G.726-32<br>G.729AB |   |

| Туре      | Number                                                                           | Subtype  | Usage                           |
|-----------|----------------------------------------------------------------------------------|----------|---------------------------------|
| Multicast | Set the host IP address and<br>port number; they must be<br>separated by a colon | G.711A   | Narrowband speech coding (4Khz) |
|           |                                                                                  | G.711U   |                                 |
|           |                                                                                  | G.722    | Wideband speech coding (7Khz)   |
|           |                                                                                  | G.723.1  |                                 |
|           |                                                                                  | G.726-32 | Narrowband speech coding (4Khz) |
|           |                                                                                  | G.729AB  |                                 |

#### operation mechanism

You can define the Function Key configuration with multicast address, port and used codec. The device can configure via WEB to monitor the multicast address and port. When the device make a multicast, all devices monitoring the address can receive the multicast data.

#### ♦ calling configuration

If the device is in calls, or it is three-way conference, or initiated multicast communication, the device would not be able to launch a new multicast call.

#### b) Advanced Settings

| Advanced Settings                                                                        |                                         |                          |          |  |  |
|------------------------------------------------------------------------------------------|-----------------------------------------|--------------------------|----------|--|--|
| Use Function Key to Answer                                                               | Enable 🔻                                | Enable Speed Dial Hangup | Enable 🔻 |  |  |
| Hot Key Dial Mode Select                                                                 | Main-Secondary </th <th></th> <th></th> |                          |          |  |  |
| Call Switched Time 16 (5~50)S Day Start Time 06:00 (00:00~23:59) Day End Time 18:00 (00: |                                         | Time 18:00 (00:00~23:59) |          |  |  |
|                                                                                          |                                         | Apply                    |          |  |  |

| Advanced Settings                |                                                                                                    |  |  |  |
|----------------------------------|----------------------------------------------------------------------------------------------------|--|--|--|
| Field Name                       | Field Name                                                                                                    |  |  |  |
| Input Port Multiplexing 2        | Enable or disable input port reuse for DSS key 2.                                                                                                    |  |  |  |
| Use Function Key to<br>Answer    | Enable or disable DSS Key answer                                                                                                    |  |  |  |
| Enable Speed Dial key<br>Hang up | Enable or disable the DSS Key to hang up                                                                                                    |  |  |  |
| Hot Key Dial Mode Select         | Number 1 Transfer Call Number 2 Mode Select.<br><primary secondary="">mode allow system to call primary extension first, if<br/>there is no answer, system would cancel the call and then call secondary<br/>extension automatically.<br/><day night="">mode allow system to check the calling time is belong to day<br/>time or night time, and then system decides to call the number 1 or number</day></primary> |  |  |  |

|                    | 2 automatically.                                                    |  |
|--------------------|---------------------------------------------------------------------|--|
|                    | Users just press speed dial key once.                               |  |
| Call Switched Time | Set number 1 to transfer call number 2 time, default 16 seconds     |  |
| Day Start Time     | The start time of the day when you select <day night="">mode.</day> |  |
| Day End Time       | The end time of the day when you select <day night="">mode.</day>   |  |

# V. Appendix

# 1. Technical parameters

| Communication protocol |           | SIP 2.0(RFC-3261)                                      |  |
|------------------------|-----------|--------------------------------------------------------|--|
| Main chipset           |           | Broadcom                                               |  |
| Speech                 | Protocols | RTP                                                    |  |
| flow                   | Decoding  | G.729、G.723、G.711、G.722、G.726                          |  |
| WAN                    |           | 10/100BASE-TX s Auto-MDIX, RJ-45                       |  |
| MIC(Optional)          |           | electret condenser microphone                          |  |
|                        |           | Sensitivity: -38dB, bias voltage 2.2V                  |  |
| Speaker(Optional)      |           | $4\Omega$ / 3W, internal magnetic horn, diameter: 57mm |  |
| Camera(Optional)       |           | 1/4 "color CMOS, 1 megapixel, wide angle               |  |
| Power supply mode      |           | $12^{\sim}24V$ 2A DC or PoE                            |  |
| РоЕ                    |           | PoE 802.3af (Class 3 - 6.49~12.95W)                    |  |
| Cables                 |           | CAT5 or better                                         |  |
| Shell Material         |           | Aluminum alloy                                         |  |
| Working temperature    |           | -20°C to 60°C                                          |  |
| Storage temperature    |           | -40°C to 70°C                                          |  |
| Installation way       |           | Embedded or desktop                                    |  |
| External size          |           | 113x83x28mm                                            |  |
| Package size           |           | 138x108x77mm                                           |  |
| Equipment weight       |           | 250g                                                   |  |

### 2. Basic Functions

- 2 SIP lines
- PoE Enabled
- External power supply
- Supports two lines RTSP

- Voice broadcast IP address
- button or remote volume adjustment
- switch signal input and output
- Talkback recording output
- Default auto answer
- Dynamic multicast function
- Support for Function key interface
- Support monophonic active speakers